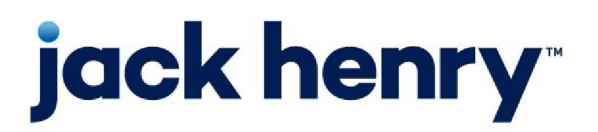

FactorSoft™

• Release v4.7

# Loan-Backed Borrowing Base User Guide

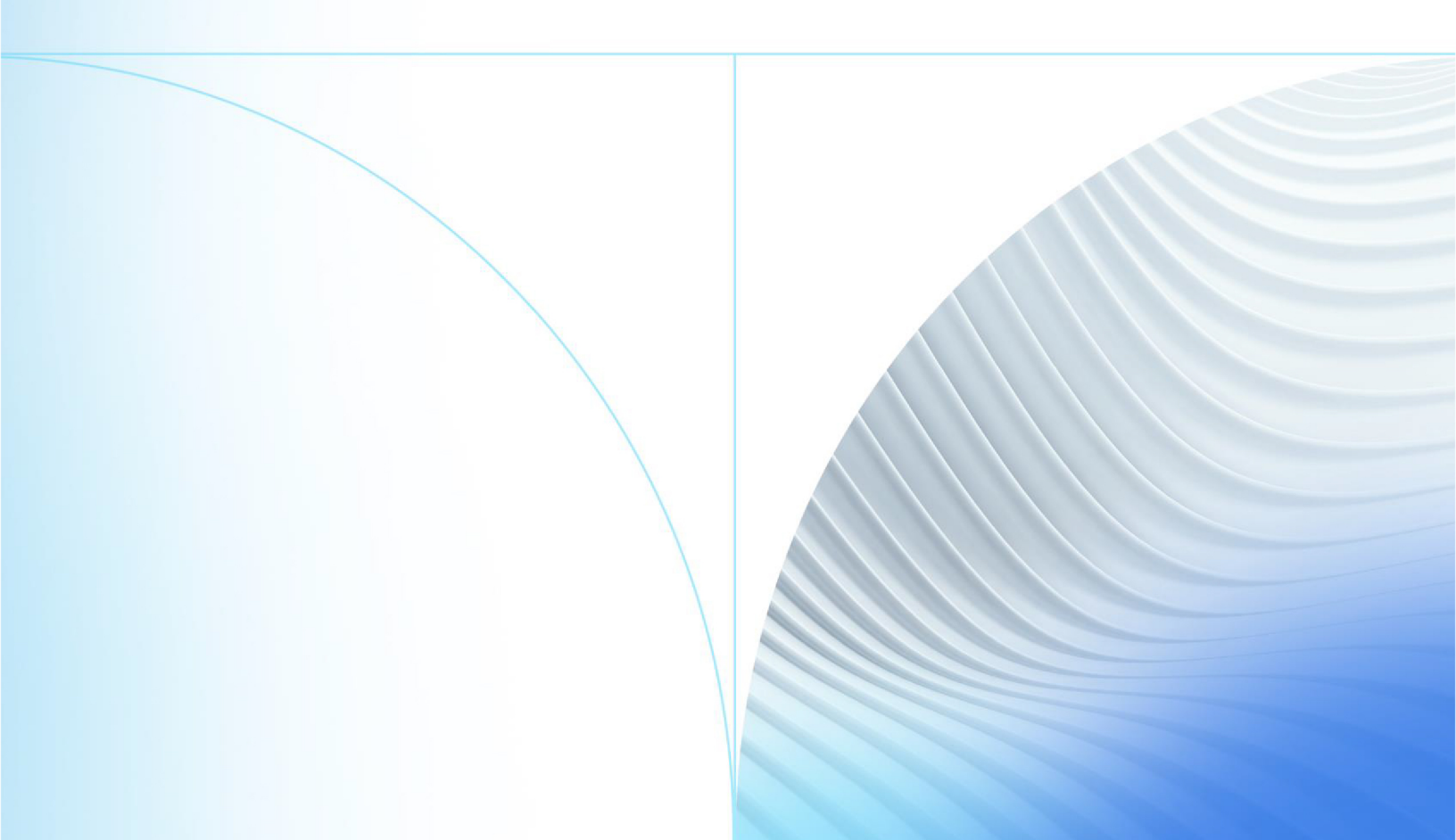

© 1999 - 2022 Jack Henry & Associates, Inc.

All rights reserved. Information in this document is subject to change without notice. Dates contained in this document are provided as estimates only and can be changed at any time at the sole discretion of Jack Henry & Associates, Inc.

Printed in the United States of America.

No part of this document may be copied, reproduced, stored in a retrieval system, displayed, distributed or transmitted in any form or any means whatsoever (electronic, mechanical or otherwise), including by photocopying or recording for any purpose, without the prior written permission of Jack Henry & Associates, Inc. Making unauthorized copies of this document for any purpose other than your own personal use is a violation of United States copyright laws.

Any unauthorized use of Jack Henry & Associates, Inc.'s, trademarks and service marks is strictly prohibited. A list of registered and unregistered marks owned or licensed by Jack Henry & Associates, Inc. is located at: https://www.-jackhenry.com/more-from-jha/pages/trademark-notice.aspx.

Various other trademarks and service marks used or referenced in this document are the property of their respective owners.

#### Limitations on Maintenance Services

The FactorSoft™ application is intended for use in accordance with the standards and processes described within this documentation. Efforts to investigate and/or repair FactorSoft™ application or data integrity issues caused by activities or integrations outside of the intended use of the FactorSoft™ platform will be subject to the then-current Jack Henry Professional Services billable hourly rate.

Standard Maintenance Services (Technical Support) does not include the following:

Investigation and Remediation of errors and data integrity issues caused, contributed to, or by any of the following:

- a software program that was not originally provided by Jack Henry
  - third-party automation, BOT/Screen Scraping technology, custom importers, or any other integration with FactorSoft<sup>™</sup> that was not created by or in conjunction with Jack Henry.
- any modification not provided by Jack Henry to the software or standard database schema
  - the addition of custom database elements including triggers, stored procedures, tables, and columns
  - the alteration of standard FactorSoft™ triggers, tables, columns, stored procedures and indexes
  - the execution of T-SQL scripts resulting in changes to the data stored within the FactorSoft™ database
- equipment, software, networks or any other infrastructure in the customer's environment that does not meet the minimum requirements described within the thencurrent FactorSoft<sup>™</sup> product documentation

Please note that if you are exploring possibilities with third-party software providers or considering altering the FactorSoft database in any way, it is strongly recommended that you discuss your plans with the FactorSoft™ support team before making any commitments or changes. As your software partner, we may be able to help solve your business problem in a way that does not introduce risk, data corruption, or system instability.

## Table of Contents

| Loan Backed Collateral                                | 1  |
|-------------------------------------------------------|----|
| Loan Backed Collateral Set Up                         | 2  |
| Activation                                            | 2  |
| System Preferences                                    | 2  |
| Tables                                                | 6  |
| Property Status Table                                 | 6  |
| Property Type Table                                   |    |
| Loan Backed Terms                                     |    |
| Security Roles for Loan Backed Terms                  |    |
| Flag Eligible States                                  |    |
| Alternate Terms                                       |    |
| Alternate Terms Settings Panel                        |    |
| Alternate Terms Dialog                                |    |
| Collateral Information - Ineligibility Settings Panel | 15 |
| Aging Tab                                             |    |
| Ineligibility Tab                                     |    |
| Exception Tab                                         |    |
| Post Methods Tab                                      |    |
| Importing Data                                        |    |
| Engine Task Type                                      |    |
| Import Loan Data                                      | 23 |
| Availability Calculation                              | 23 |
| Loan-Backed Borrowing Base Import Record              |    |
| Additional Property Records                           |    |
| Collateral Information - Submission Template Panel    |    |
| Submission Template Dialog                            |    |
| Copy Existing Template Dialog                         |    |

| Collateral Information - Submission Schedules Panel |    |
|-----------------------------------------------------|----|
| Borrower Submission Dialog                          |    |
| Collateral Information - Submission History Panel   |    |
| Upload Report Dialog                                |    |
| Report History Details Dialog                       |    |
| Import Detail                                       |    |
| Update Borrowing Base                               |    |
| Tracked Asset Detail                                | 40 |
| Working Ineligibles                                 |    |
| Loan Backed Borrowing Base Asset Information Screen |    |
| Upper Fields                                        |    |
| Functional Buttons                                  |    |
| Tabs                                                |    |
| Activity Tab                                        |    |
| System Preferences                                  |    |
| Property Tab                                        |    |
| Dispute History Tab                                 | 47 |
| Loan Tab                                            |    |
| Bank Entered Data Tab                               |    |
| REO/Foreclosure Tab                                 |    |
| Calculated Tab                                      |    |
| Notes Tab                                           |    |
| Documents Tab                                       | 51 |

## Loan Backed Collateral

Loan Backed Collateral is an integrated add on to Collaterals. This add on creates a separate asset class that is used to track a borrowing base, with data input imported from a specifically formatted Excel spreadsheet. Presently, the asset being tracked in Loan-Backed Borrowing Base is a loan portfolio.

When Loan Backed Collateral is enabled, a new Collateral Type (Loan Detail) exists in FactorSoft. The Loan Detail Collateral Type has unique calculations and tools for calculating availability for borrowing bases in which the asset is a loan payment stream. Periodic data files are imported into the collateral, viewed on the Collateral Information screen, and managed through the Loan Backed Borrowing Base Loan Detail screen to work ineligibles. The worked data is then posted to update the borrowing base (note that the borrowing base can be optionally updated upon import).

Loan Backed Collateral imports detail into the FactorSoft database to allow ineligible analysis and update in a four-step process:

- Set Up Loan Backed Collateral import parameters
- Import Data
- Work the borrowing base
- Post ineligibles

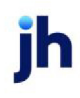

## Loan Backed Collateral Set Up

This section shows you how to set up FactorSoft to use Loan Backed Collateral processing. The setup requirements are:

- Activation
- System Preferences
- Tables
- Loan Backed Terms
- Ineligibility Settings

## Activation

### SEPARATELY LICENSED ADD-ON MODULE

This feature is only available as a separately licensed upgrade. For more information, contact your Jack Henry<sup>TM</sup> representative at lendinginfo@jackhenry.com

Once the module is activated, several features are available in FactorSoft:

- Loan Backed specific System Preferences can be used.
- In the Tables module, Data Entry menu, Property Status and Property Type tables become available.
- The Loan Backed Terms screen becomes available from the File menu of the FactorSoft Desktop application.
- The LB Detail selection is added to the Collateral Type List on the Collateral Information screen.

### System Preferences

Several System Preferences are used to set processing options for Loan Backed Collateral processing. Set the following options in the Facility/Collateral Rules (formally Asset Based Lending), Rules, Tracked A/R, LB, and HealthCare Detail folder:

| Field                                         | Description                                                                                               |
|-----------------------------------------------|----------------------------------------------------------------------------------------------------|
| Folder location for the<br>Tracked submission | Set the fully qualified path from which FactorSoft will import the loan back col-<br>lateral import file. |
| templates                                     |                                                                                                    |

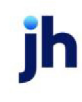

| Field                                                      | Description                                                                                                    |
|------------------------------------------------------------|----------------------------------------------------------------------------------------------------|
| Loan backed<br>approval date rule                          | Specifies how approval date will be handled by the System.                                                                                                    |
|                                                            | <ul> <li>Submission must be equal to or after to be eligible: Submission date<br/>must be equal or after.</li> </ul>                                                                                                    |
|                                                            | <ul> <li>Current (database) date must be equal to or after approval date to<br/>be eligible: Current Database Date must be equal or after.</li> </ul>                                                                                                    |
| Updating the col-<br>lateral borrowing<br>base certificate | Select the option that determines how the collateral borrowing base is to be updated by Loan-Backed Borrowing Base imports.                                                                                                    |
|                                                            | <ul> <li>Borrowing base certificate never updates from submitted report:<br/>Select this option to indicate that the borrowing base cannot be updated<br/>from Loan-Backed Borrowing Base.</li> </ul>                                                                                                    |
|                                                            | • Borrowing base certificate can update from submitted report: Select<br>this option to allow manual updating of the borrowing base from the Sum-<br>mary Panel of the Collateral Information screen by selecting Post Cer-<br>tificate and clicking Action.                                                                                                |
|                                                            | • Borrowing base certificate only updates from submitted report: Select<br>this option to indicate that the collateral borrowing base can only be<br>updated from a Loan-Backed Borrowing Base import - there is no New<br>option on the Certificate Posting panel of the Collateral Information<br>screen to manually create a borrowing base certificate. |
|                                                            | • Borrowing base certificate updates from submitted report or manual<br>entry: Select this option to indicate that the collateral borrowing base<br>can be updated by Loan-Backed Borrowing Base import or manually<br>updated from the Certificate Posting panel.                                                                                          |
|                                                            | • The choice is made at the collateral level: The borrowing base update option is selected from the <b>Updating the collateral borrowing base cer-</b> tificate field on the Post Methods tab of the Ineligibility settings panel of the Collateral Information screen for each collateral.                                                                 |
| Updating the col-<br>lateral ineligibility<br>posting      | Select the option that determines how ineligibility is updated by Loan-Backed<br>Borrowing Base imports:                                                                                                    |

| Field | Description                                                                                                    |
|-------|----------------------------------------------------------------------------------------------------|
|       | <ul> <li>New calculate ineligibility numbers are pending until posted: Select this option to indicate that ineligibility postings are pending until posted for the collateral on the Summary Panel of the Collateral Information screen by selecting Post Ineligibles and clicking Action.</li> <li>New calculate ineligibility numbers are automatically posted when available: Select this option to indicate that ineligibility postings are automatically posted when the file is imported.</li> <li>The choice is made at the collateral level: The ineligibility posting</li> </ul> |
|       | option is selected from the <b>Updating the collateral ineligibility posting</b> field on the Post Methods tab of the Ineligibility settings panel of the Col-<br>lateral Information screen for each collateral.                                                                                                    |

Set the following options in the Facility/Collateral Rules (formally Asset Based Lending), Terminology, Tracked AR and Loan Backed folder.

### TIP

The values in the lists for the following preferences are set in the Ineligible Titles Table in the Tables module.

| Field                                     | Description                                                                                                    |
|-------------------------------------------|----------------------------------------------------------------------------------------------------|
| Ineligible Title Map-                     | Select the Ineligible Title to be to update the Over Eligible Day amount on the Ine-                                                                                                    |
| ping - Over Eligible                      | ligible Posting, as set in the Loan Backed Terms for the collateral. This title will be                                                                                                    |
| Day                                       | used on reports and user interface panels.                                                                                                    |
| Ineligible Title Map-<br>ping - Cross Age | Select the Ineligible Title to be to update the Cross Age amount on the Ineligible<br>Posting, as set in the Loan Backed Terms for the collateral. This title will be used<br>on reports and user interface panels. |
| Ineligible Title Map-                     | Select the Ineligible Title to be to update the Credits Over Eligible amount on the                                                                                                    |
| ping - Credits Over Eli-                  | Ineligible Posting, as set in the Loan Backed Terms for the collateral. This title will                                                                                                    |
| gible                                     | be used on reports and user interface panels.                                                                                                    |
| Ineligible Title Map-                     | Select the Ineligible Title to be to update the Concentration Limit amount on the                                                                                                    |
| ping - Concentration                      | Ineligible Posting, as set in the Loan Backed Terms for the collateral. This title will                                                                                                    |
| Limit                                     | be used on reports and user interface panels.                                                                                                    |
| Ineligible Title Map-                     | Select the Ineligible Title to be to update the Over Limit amount on the Ineligible                                                                                                    |
| ping - Over Limit                         | Posting, as set in the Loan Backed Terms for the collateral. This title will be used                                                                                                    |

ih

| Field                                                             | Description                                                                                                    |
|-------------------------------------------------------------------|----------------------------------------------------------------------------------------------------|
|                                                                   | on reports and user interface panels.                                                                                                    |
| Ineligible Title Map-<br>ping - Invoice Ine-<br>ligible           | Select the Ineligible Title to be to update the Invoice Ineligible amount on the Ine-<br>ligible Posting, as set in the Loan Backed Terms for the collateral. This title will be<br>used on reports and user interface panels.      |
| Ineligible Title Map-<br>ping - Ineligible Debt-<br>ors           | Select the Ineligible Title to be to update the Ineligible Debtors amount on the<br>Ineligible Posting, as set in the Loan Backed Terms for the collateral. This title will<br>be used on reports and user interface panels.        |
| Ineligible Title Map-<br>ping - Tiered                            | Select the Ineligible Title to be to update the Tiered amount on the Ineligible<br>Posting, as set in the Loan Backed Terms for the collateral. This title will be used<br>on reports and user interface panels.                    |
| Ineligible Title Map-<br>ping - Future Ine-<br>ligible            | Select the Ineligible Title to be to update the Future Ineligible amount on the Ine-<br>ligible Posting, as set in the Loan Backed Terms for the collateral. This title will be<br>used on reports and user interface panels.       |
| Ineligible Title Map-<br>ping - Partial Pay                       | Select the Ineligible Title to be to update the Partial Pay amount on the Ineligible<br>Posting, as set in the Loan Backed Terms for the collateral. This title will be used<br>on reports and user interface panels.               |
| Ineligible Title Map-<br>ping - Invoice Num-<br>ber Ineligible    | Select the Ineligible Title to be to update the Invoice Number Ineligible amount<br>on the Ineligible Posting, as set in the Loan Backed Terms for the collateral. This<br>title will be used on reports and user interface panels. |
| Ineligible Title Map-<br>ping - Tracked Ine-<br>ligible           | Select the Ineligible Title to be to update the Tracked Ineligible amount on the<br>Ineligible Posting, as set in the Loan Backed Terms for the collateral. This title will<br>be used on reports and user interface panels.        |
| Ineligible Title Map-<br>ping - Maximum Eli-<br>gible Invoice Amt | Select the Ineligible Title to be to update the Maximum Eligible Invoice amount<br>on the Ineligible Posting, as set in the Loan Backed Terms for the collateral. This<br>title will be used on reports and user interface panels.  |
| Ineligible Title Map-<br>ping - Exception                         | Select the Ineligible Title to be to update the Exception amount on the Ineligible<br>Posting, as set in the Loan Backed Terms for the collateral. This title will be used<br>on reports and user interface panels.                 |
| Ineligible Title Map-<br>ping - Appraisal<br>Expired              | Select the Ineligible Title to be used when a loan is ineligible based on an expired appraisal date in the ineligibility posting. This title will be used on reports and user interface panels.                                     |
| Ineligible Title Map-                                             | Select the Ineligible Title to be used when a loan is ineligible based on the                                                                                                    |

| Field                                                | Description                                                                                                    |
|------------------------------------------------------|----------------------------------------------------------------------------------------------------|
| ping - Appraisal Too<br>Low                          | appraisal value too low in the ineligibility posting, as set in the Loan Backed<br>Terms for the collateral. This title will be used on reports and user interface pan-<br>els.                                                                                                    |
| Ineligible Title Map-<br>ping - Available Too<br>Low | Select the Ineligible Title to be used when a loan is ineligible based on the avail-<br>ability total too low in the ineligibility posting, as set in the Loan Backed Terms<br>for the collateral. This title will be used on reports and user interface panels.                             |
| Ineligible Title Map-<br>ping - Balance Too<br>High  | Select the Ineligible Title to be used when a loan is ineligible based on the out-<br>standing balance being above the maximum allowed in the ineligibility posting,<br>as set in the Loan Backed Terms for the collateral. This title will be used on<br>reports and user interface panels. |
| Ineligible Title Map-<br>ping - Balance Too<br>Low   | Select the Ineligible Title to be used when a loan is ineligible based on the out-<br>standing balance being below the minimum allowed in the ineligibility posting,<br>as set in the Loan Backed Terms for the collateral. This title will be used on<br>reports and user interface panels. |
| Ineligible Title Map-<br>ping - Cash Flow<br>Reqd    | Select the Ineligible Title to be used when a loan is ineligible based on the lack<br>of cash flow, as set in the Loan Backed Terms for the collateral. This title will be<br>used on reports and user interface panels.                                                                     |
| Ineligible Title Map-<br>ping - Not Approved         | Select the Ineligible Title to be used when a loan is ineligible based on the lack<br>of CRE approval, as set in the Loan Backed Terms for the collateral. This title will<br>be used on reports and user interface panels.                                                                  |
| Ineligible Title Map-<br>ping - Over Available       | Select the Ineligible Title to be used when a loan is ineligible based on avail-<br>ability for the collateral above the maximum, as set in the Loan Backed Terms<br>for the collateral. This title will be used on reports and user interface panels.                                       |

### Tables

The following tables must be set up for Loan-Backed Borrowing Base processing:

### Property Status Table

The Property Status table, which is accessed from the Facility & Collateral menu of the Tables module, is used to define the property status codes to Loan-Backed Borrowing Base.

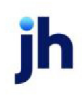

| Property Status Table |  |
|-----------------------|--|
| Descr                 |  |
| REQ                   |  |
|                       |  |
|                       |  |
| REQ                   |  |
| New Delete Exit Help  |  |

| Field                    | Description                                                                                                    |
|--------------------------|----------------------------------------------------------------------------------------------------|
| Grid                     | Displays any property status codes that have been defined.                                                                                                    |
| (Name)                   | Enter the name of the property status code here when defining a new property status. When an existing property status is selected from the grid, the name is displayed here. |
| New                      | Click this button to add a new property status. When you have entered the name, click the <b>Create</b> button to add the entry.                                             |
| Delete                   | Select a property status code from the list and click this button to delete the entry. Click the <b>Verify</b> button to complete the deletion.                              |
| Create/Modify/<br>Verify | This button is used to complete add, update, and delete actions on the Property<br>Status Table.                                                                             |
|                          | Create: Complete the addition of a new record to the table.                                                                                                    |
|                          | Modify: Complete an update to an existing table entry.                                                                                                    |
|                          | • Verify: Confirm and complete the deletion of an existing table entry.                                                                                                    |
| Exit                     | Click this button to close the screen.                                                                                                    |

### Property Type Table

The Property Type .table, which is opened from the Facility & Collateral menu of the Table module, is used to define the property types to Loan-Backed Borrowing Base.

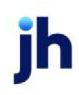

| Property Type Table      | 23           |
|--------------------------|--------------|
| Commerical<br>Investment |              |
| Residential              |              |
|                          |              |
|                          | _            |
| New Delete Create Cancel | <u>H</u> elp |

| Field                    | Description                                                                                                    |
|--------------------------|----------------------------------------------------------------------------------------------------|
| Grid                     | Displays any property types that have been defined.                                                                                                    |
| (Name)                   | Enter the name of the property type here when defining a new property type.<br>When an existing property type is selected from the grid, the name is displayed<br>here.                                                                              |
| New                      | Click this button to add a new property type. When you have entered the name, click the <b>Create</b> button to add the entry.                                                                                                    |
| Delete                   | Select a property type from the list and click this button to delete the entry. Click the <b>Verify</b> button to complete the deletion.                                                                                                    |
| Create/Modify/<br>Verify | <ul> <li>This button is used to complete add, update, and delete actions on the Property Type Table.</li> <li>Create: Complete the addition of a new record to the table.</li> <li>Modify: Complete an update to an existing table entry.</li> </ul> |
| Exit                     | Verify: Confirm and complete the deletion of an existing table entry.     Click this button to close the screen.                                                                                                    |

### Loan Backed Terms

The Loan Backed Terms screen is opened from the File menu of the FactorSoft Desktop module, and is used to define the availability and ineligibility calculations applied to imported tracked asset files for the collateral. Terms created here are associated to a collateral by selecting the terms title from the **Terms** list on the Collateral Information screen for the Loan-Backed Borrowing Base.

| C Loan Backed Borrowing Base Terms                                                                                       |                                                                        |                         |                   |                     |           |                        | 8             |
|----------------------------------------------------------------------------------------------------|------------------------------------------------------------------------|-------------------------|-------------------|---------------------|-----------|------------------------|---------------|
| Title     Active       PurPrice     Yes       Test123     Yes       Test LB Detail_Audit     Yes       TestState     Yes | Title: PurPrice<br>▼ Purchase rate is mult<br>Tiered age adjustment da | iplied times UP<br>ays: | B instead of pure | tive<br>chase price |           | <u>E</u> ligible State | es (All)      |
| Test V4.0 Yes                                                                                                    | Туре                                                                   | Purch Rate              | Value Rate        | Tier#1              | Tier#2    | Tier#3                 | Tier#4        |
|                                                                                                    | Commercial                                                             | 70.00                   | 60.00             | 0.00                | 0.00      | 0.00                   | 0.00          |
|                                                                                                    | Investment                                                             | 70.00                   | 60.00             | 0.00                | 0.00      | 0.00                   | 0.00          |
|                                                                                                    | Residential                                                            | 50.00                   | 45.00             | 0.00                | 0.00      | 0.00                   | 0.00          |
|                                                                                                    | Residential (CA)                                                       |                         |                   |                     |           |                        |               |
|                                                                                                    | rs                                                                     | 70.00                   | 60.00             | 0.00                | 0.00      | 0.00                   | 0.00          |
|                                                                                                    |                                                                        |                         |                   |                     |           |                        |               |
| Used On                                                                                                    | Purchase Rate %: 70.00                                                 | 000 Apprai              | sal Below Min:    |                     | Concen    | tration Limit:         |               |
| 312Test Company(312TEST); 312TestFacility T<br>401Test Client(401TEST); 401Test Facility; LB [                           | Value Rate %: 60.00                                                    | 000 Availab             | ility Below Min:  |                     | Non-Perfo | rming Days:            |               |
| ······                                                                                                    |                                                                        | Balar                   | ice Below Min:    |                     | Maximur   | n REO Age:             |               |
|                                                                                                    |                                                                        | Baland                  | e Above Max       |                     | 🗌 🗆 Casł  | n Flow Requir          | ed            |
|                                                                                                    |                                                                        | M                       | lax Availability: |                     | CRE       | Approval Re            | quired        |
|                                                                                                    |                                                                        |                         |                   |                     |           |                        |               |
| New Copy Delete                                                                                                    |                                                                        |                         | <u>O</u> verride  |                     | Audit     | <u>H</u> elp           | E <u>x</u> it |

| Field                                                                      | Description                                                                                                    |
|----------------------------------------------------------------------------|----------------------------------------------------------------------------------------------------|
| (Title Grid)                                                               | Displays any Loan Backed Terms Titles that have been previously defined. High-<br>light the desired terms to display its details in the screen fields.                                                                     |
| (Used On Grid)                                                             | Displays each Client/Facility/Collateral on which the selected terms are set.                                                                                                    |
| Title                                                                      | Enter a title for the Loan Backed Terms. The Title appears in the Terms list on the Collateral Information screen for a Loan-Backed Borrowing Base.                                                                        |
| New                                                                        | Click this button to clear the data entry fields to allow entry of a new Loan-<br>Backed Borrowing Base terms title.                                                                                                    |
| Сору                                                                       | Click this button to create a new Loan-Backed Borrowing Base terms title with the same attributes as the currently selected title.                                                                                         |
| Delete                                                                     | Click this button to delete the currently selected terms title. Click the <b>Verify</b> but-<br>ton to complete the delete operation.                                                                                      |
| Availability Calculation                                                   | IS                                                                                                    |
| Purchase rate is mul-<br>tiplied times UPB<br>instead of purchase<br>price | Select this option to indicate that the <b>Purchase Rate %</b> is multiplied by the unpaid principal balance (UPB) of the loan instead of the recorded purchase price to determine the present cost value of the property. |
| Tiered age adjust-                                                         | Enter the number of days at which tiered aging adjustments are applied to                                                                                                    |

| Field                     | Description                                                                                                    |
|---------------------------|----------------------------------------------------------------------------------------------------|
| ment days                 | decrease the <b>Purchase Rate %</b> , thereby reducing availability. When these fields<br>are completed, a corresponding <b>Decrease % at xxx Days</b> field appears<br>beneath the grid to enter the rate by which to reduce the <b>Purchase Rate %</b> at<br>the given age. |
| Eligible States           | Click this button to open the Flag Eligible States screen, from which you can select the US states in which imported properties are considered eligible for the borrowing base.                                                                                               |
| (Grid)                    | Each Property Type defined in the Property Type table appears in this grid as a line-item, along with the purchase, value and tier rates defined for the selected property type as defined for this collateral.                                                               |
| Purchase Rate %           | Enter the percentage rate applied to purchase price or UPB to determine avail-<br>ability based on the cost value.                                                                                                    |
| Value Rate %              | Enter the percentage rate applied to the appraised value entered in the Col-<br>lateral Value field in the Bank Entered Data tab of the Loan Backed Borrowing<br>Base Invoice screen to determine availability based on market value.                                         |
| Decrease % at xxx<br>Days | Enter the percentage rate by which to decrease the <b>Purchase Rate %</b> for the corresponding aging days. Up to four of these fields may be present based on the number of aging days entered in the <b>Tiered age adjustment days</b> fields.                              |
| Ineligibility Calculation | S                                                                                                    |
| Appraisal Below Min       | Enter the dollar amount of the appraisal value (entered in the <b>Collateral Value</b> field in the Bank Entered Data tab of the Loan Backed Borrowing Base Invoice screen) below which the loan will be considered ineligible.                                               |
| Availability Below Min    | Enter the dollar amount of the calculated availability below which the loan will be considered ineligible.                                                                                                    |
| Balance Below Min         | Enter the dollar amount of UPB below which the loan will be considered ineligible.                                                                                                    |
| Balance Above Max         | Enter the dollar amount of UPB above which the loan will be considered ineligible.                                                                                                    |
| Max Availability          | Enter the dollar amount of the calculated availability above which the loan will be considered ineligible.                                                                                                    |
| Concentration Limit       | Enter the percentage rate of total UPB for the collateral over which a loan is con-<br>sidered ineligible.                                                                                                    |

| Field                    | Description                                                                                                    |
|--------------------------|----------------------------------------------------------------------------------------------------|
| Non-Performing Days      | Enter the number of days to be compared with the difference between Next Due<br>Date and the current FactorSoft processing date. If Non-Performing Days<br>exceeds the difference, the loan is ineligible.                                                                                                    |
| Maximum REO Age          | Enter the number of days to be compared with the difference between REO Con-<br>version Date and the current FactorSoft processing date. If Maximum REO Age<br>exceeds the difference, the loan is ineligible.                                                                                                    |
| Cash Flow Required       | Select this option to indicate that loans that do not have a First Date of Rental<br>Income set in the import record are ineligible.                                                                                                    |
| CRE Approval<br>Required | Select this option to indicate that loans that do not have First Day of Rental                                                                                                    |
| Override                 | Not currently used.                                                                                                    |
| Create/Modify/<br>Verify | <ul> <li>This button is used to complete add, update, and delete actions on the Loan<br/>Backed Borrowing Base Terms.</li> <li>Create: Complete the addition of a new record to the table.</li> <li>Modify: Complete an update to an existing table entry.</li> <li>Verify: Confirm and complete the deletion of an existing table entry.</li> </ul> |
| Audit                    | Click this button to open the Loan Backed Terms Audit Information screen, which lists user changes to the Loan Backed Terms.                                                                                                    |
| Exit                     | Click this button to close the screen.                                                                                                    |

### Security Roles for Loan Backed Terms

Set the following Security Roles at **Security > Manage Security Roles > Tables > Terms** folder:

| Role                                | Description                                                          |
|-------------------------------------|----------------------------------------------------------------------|
| Loan backed terms<br>table (update) | Allow update of Loan Backed Borrowing Base Terms                     |
| Loan backed terms<br>table (view)   | Allow viewing (but not updating) of Loan Backed Borrowing Base Terms |

ih

#### Flag Eligible States

The Flag Eligible States screen, which is accessed from the Loan Backed Borrowing Base Terms screen by clicking the Eligible States button, allows you to select the US states in which imported properties are considered eligible for the borrowing base. Once the eligible states are selected, click **Process** to update the terms with the eligible state. When a borrower submission file is imported, any properties with a two-character state code for a state not selected in the Flag Eligible States screen for the terms is imported as ineligible under the Geographic Ineligibility title.

#### NOTE

If no states are selected, all states are eligible.

In addition, an asset imported as ineligible because of its state code can be overridden and made eligible. Select the Override State Ineligibility option on the Bank Entered Data tab of the Loan Backed Borrowing Base Asset screen.

| 5. Flag Eligible States                                                                                                    |                                                                                                    |                                                                                                    | $\times$ |
|----------------------------------------------------------------------------------------------------|----------------------------------------------------------------------------------------------------|----------------------------------------------------------------------------------------------------|----------|
| <ul> <li>Alabama</li> <li>Alaska</li> <li>Arizona</li> <li>Arkansas</li> <li>California</li> <li>Colorado</li> <li>Connecticut</li> <li>Delaware</li> <li>Florida</li> <li>Georgia</li> <li>Hawaii</li> <li>Idaho</li> <li>Illinois</li> <li>Indiana</li> <li>Iowa</li> <li>Kansas</li> <li>Kentucky</li> <li>Louisiana</li> <li>Maine</li> <li>Maryland</li> </ul> | <ul> <li>Massachusetts</li> <li>Michigan</li> <li>Minnesota</li> <li>Mississippi</li> <li>Missouri</li> <li>Montana</li> <li>Nebraska</li> <li>Nevada</li> <li>New Hampshire</li> <li>New Jersey</li> <li>New Mexico</li> <li>New York</li> <li>North Carolina</li> <li>North Dakota</li> <li>Ohio</li> <li>Oklahoma</li> <li>Oregon</li> <li>Pennsylvania</li> <li>Rhode Island</li> <li>South Carolina</li> </ul> | <ul> <li>South Dakota</li> <li>Tennessee</li> <li>Texas</li> <li>Utah</li> <li>Vermont</li> <li>Virginia</li> <li>Washington</li> <li>West Virginia</li> <li>Wisconsin</li> <li>Wyoming</li> </ul> |          |
| Process                                                                                                    | <u>C</u> ancel                                                                                                    | Clear <u>A</u> ll <u>H</u> elp                                                                                                    |          |

| Field    | Description                                                               |
|----------|---------------------------------------------------------------------------|
| (States) | Select the states for properties to be imported as eligible.              |
| Process  | Click this button to update the terms with the eligible states.           |
| Cancel   | Click this button to close the Flag Eligible States screen without saving |

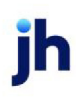

| Field     | Description                                                                                    |
|-----------|------------------------------------------------------------------------------------------------|
|           | changes.                                                                                       |
| Clear All | Click this button to clear any selected states, thus making all states eligible for the terms. |

#### Alternate Terms

Loan Backed Detail provides the capability to specify alternate Loan Backed Borrowing Base Terms based on the number of loans committed for a borrower. Using this feature, you can apply a separate terms, and therefore different availability and ineligibility calculations, to apply to tracked assets based on the number of loans being tracked for the borrower. For example, you could configure the collateral to apply Tertiary LB Detail terms for borrowers with one to five loans, Secondary LB Detail for borrowers with six to ten, and Base LB Detail for borrowers with more than ten loans being tracked (note these are fictional term names for purpose of example). The terms applied depend on the number of loans currently tracked, and can conceivably change with each import.

Note that when Alternate Terms are set up for a collateral, the Terms list in the upper fields of the Collateral Information screen is set to **User Alternate Terms**, the list is unavailable, and the View button is available to open the Loan Backed Borrowing Base Terms screen. The program uses the number of assets that have a balance to determine the terms to be displayed. Terms for the collateral are selected only through the Alternate Terms Settings panel.

#### Alternate Terms Settings Panel

The Alternate Term Settings panel of the Collateral Information screen is used to facilitate setting up the alternate terms hierarchy.

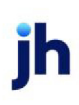

| Alternate Term Settings             |                      |
|-------------------------------------|----------------------|
| Up to and Including Number of Loans | Relevant Term        |
| 5                                   | Test123              |
| 10                                  | Test LB Detail_Audit |
| 9999                                | PurPrice             |
|                                     |                      |
|                                     |                      |
|                                     |                      |
|                                     |                      |
|                                     |                      |
|                                     |                      |
|                                     |                      |
|                                     |                      |
|                                     |                      |
|                                     |                      |
|                                     |                      |
|                                     |                      |
|                                     |                      |
|                                     |                      |
|                                     |                      |
|                                     | New View Delete      |
|                                     |                      |

| Field                                  | Description                                                                                                    |
|----------------------------------------|----------------------------------------------------------------------------------------------------|
| Up to and Including<br>Number of Loans | Displays the inclusive number of loans threshold for which the associated terms are used.                                                 |
| Relevant Term                          | Displays the Loan Backed Borrowing Base Terms to be applied for borrowers with the number of loans within the threshold.                  |
| New                                    | Click this button to open the Alternate Terms screen to create a new alternate terms setting for the collateral.                          |
| View                                   | Select an alternate terms setting from the grid and click this button to open the Alternate Terms screen to view and/or edit the setting. |
| Delete                                 | Select an alternate terms setting from the grid and click this button to delete an alternate terms setting.                               |

The Alternate Terms screen is used to configure alternate terms settings for the collateral. This screen is accessed from the Alternate Terms Settings panel of the Collateral Information screen.

| C Alternate Terms                                              |             |
|----------------------------------------------------------------|-------------|
| Term: Select Term<br>Number of Loans: 0<br>(Up to and Include) | ¥ View      |
| Save                                                           | Cancel Help |

| Field                                  | Description                                                                                                    |
|----------------------------------------|----------------------------------------------------------------------------------------------------|
| Term                                   | Select the Loan Backed Borrowing Base Terms to be applied for the number of<br>loans threshold.                                                                                                    |
| View                                   | Click this button to open the Loan Backed Borrowing Base Terms screen to view the available terms or create new terms.                                                                                                    |
| Number of Loans (Up<br>to and Include) | Enter the number of loans threshold at which the terms are applied for a bor-<br>rower. The number is inclusive, so that if 10 is entered for the lowest alternate<br>terms, borrowers with one to ten terms will have these terms applied. |
| Save                                   | Click this button to save the alternate terms.                                                                                                    |
| Cancel                                 | Click this button to close the screen without saving.                                                                                                    |

### Collateral Information - Ineligibility Settings Panel

The Ineligibility Settings Panel is used to set the ineligibility parameters used by Loan-Backed Borrowing Base to analyze an imported file and determine ineligibility for the collateral, and to set the parameters for handling new loans in the import. This panel is accessed from the Collateral Information panel list for a Loan Backed Borrowing Base collateral.

### Aging Tab

Set ineligibility aging parameters for the collateral on this tab.

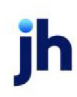

| Ineligibility Settings                     |
|--------------------------------------------|
| Aging Ineligibility Exception Post Methods |
| Show future column on aging                |
|                                            |
| Aging Buckets                              |
| Days: 30 60 90 120 150                     |
|                                            |
|                                            |
|                                            |
|                                            |

| Field                           | Description                                                                                                    |
|---------------------------------|----------------------------------------------------------------------------------------------------|
| Show future column<br>on aging  | Select this option to display the Future column and any balances for future-<br>dated loans on the Loan Backed Collateral screen. |
| Show current column<br>on aging | Select this option to display the Current column and any current balances on the Loan Backed Collateral screen.                   |
| Aging Settings                  | Enter days for the aging categories to use for the imported data.                                                                 |

### Ineligibility Tab

Set ineligibility parameters for the collateral on this tab.

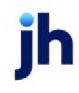

| Ineligibility Settings                                               |                               |                                                     |  |  |
|----------------------------------------------------------------------|-------------------------------|-----------------------------------------------------|--|--|
| Aging Ineligibility Exception Post Metho                             | ds                            |                                                     |  |  |
|                                                                      |                               |                                                     |  |  |
| No Debtor limit is ineligible                                        | Ma                            | iximum Eligible Invoice Amount:                     |  |  |
| Over debtor limit is ineligible                                      |                               | Ineligibility days: 121                             |  |  |
| Partially paid invoices are ineligible                               | Concentration limit(%): 10.00 |                                                     |  |  |
| One invoice over makes all invoices in                               | neligible:                    |                                                     |  |  |
| Or what % over makes all invoices ineligible (Cross Age Rule): 10.00 |                               |                                                     |  |  |
|                                                                      |                               | Summarized invoices are ineligible                  |  |  |
| Blank invoice number is ineligible                                   |                               | Duplicate invoice numbers are ineligible            |  |  |
| Future dated invoices are ineligible                                 |                               | Force total over eligible day to zero when negative |  |  |
| Tiered ineligibility table:                                          |                               | ¥                                                   |  |  |
| Accept ineligibility calculation rule:                               |                               |                                                     |  |  |
|                                                                      | 1                             |                                                     |  |  |
| Aged Credits:                                                        | <ul> <li>Detail</li> </ul>    | O Summary                                           |  |  |
| If account balance is credit:                                        | ⊙ Include                     | O Exclude                                           |  |  |

| Field                                                               | Description                                                                                                    |
|---------------------------------------------------------------------|----------------------------------------------------------------------------------------------------|
| No Debtor limit is<br>ineligible                                    | Select this option to indicate that debtors with no credit limit specified are ineligible.                                                                                                    |
| Over debtor limit is<br>ineligible                                  | Select this option to indicate that debtors whose credit limit is exceeded are ineligible.                                                                                                    |
| Partially paid invoices<br>are ineligible                           | Select this option to indicate that a partially paid invoice is ineligible. If an invoice is found in the current import that has the same invoice number and date as the previous month's import, but the balance has changed, Loan-Backed Detail assumes that a payment has been taken on the invoice.                                                                |
| One invoice over<br>makes all invoices<br>ineligible                | Select this option to indicate that all invoices for a particular debtor become ineligible if one invoice from that debtor reaches the value defined in the Ine-ligibility days field.                                                                                                    |
| Or what % over makes<br>all invoices ineligible<br>(Cross Age Rule) | Enter the percentage rate of a debtor's total past-due balance, which, if<br>reached, causes the debtor's entire invoice balance to be ineligible.<br>For example, given that (1) the Ineligibility days field is set to 60, (2) the Per-<br>centage over field is set to 50%, and (3) the debtor has an outstanding balance<br>of \$2100 based on the following items: |

| Field                                          | Description                                                                                                    |  |  |  |
|------------------------------------------------|----------------------------------------------------------------------------------------------------|--|--|--|
|                                                | <ul> <li>Invoice #1 for \$1000 is 75 days old</li> </ul>                                                                                                    |  |  |  |
|                                                | <ul> <li>Invoice #2 for \$700 is 12 days old</li> </ul>                                                                                                    |  |  |  |
|                                                | <ul> <li>Invoice #3 for \$400 is 7 days old</li> </ul>                                                                                                    |  |  |  |
|                                                | In this example, invoice #1 is ineligible because it exceeds 60 days in age.<br>However, invoices #2 and #3 are still eligible, because the total balance<br>amount older than 60 days is \$1000, which represents only 47.5% of the entire<br>outstanding balance - and not 50%. |  |  |  |
|                                                | However, if the Ineligible days were set to 60 with a Percentage over set to 40%, all three invoices would be ineligible, because the total balance amount older than 60 days (47.6%) is greater than 40%.                                                                        |  |  |  |
| Ineligibility days                             | Enter the number of aging days after which the debtor's past-due invoices become ineligible.                                                                                                    |  |  |  |
|                                                | Note that the ineligibility days can be overridden for a relationship (NOA/Rules tab of Loan-Backed Detail Debtor Aging).                                                                                                    |  |  |  |
| Concentration limit<br>(%)                     | Enter the percentage rate of the total A/R over which the debtor's invoice(s) become ineligible.                                                                                                    |  |  |  |
|                                                | For example, enter 50 to indicate that debtor invoices are eligible as long as their combined total balance equals 50% or less of the client's A/R. Amounts exceeding that limit are ineligible.                                                                                  |  |  |  |
|                                                | Note that the concentration limit can be overridden for a relationship<br>(NOA/Rules tab of Loan-Backed Detail Debtor Aging).                                                                                                    |  |  |  |
| Blank invoice number<br>is ineligible          | Select this option to hold all invoices without an invoice number ineligible by default.                                                                                                    |  |  |  |
| Future dated invoices are ineligible           | Select this option to hold all future-dated invoices ineligible by default.                                                                                                    |  |  |  |
| Summarized invoices<br>are ineligible          | Select this option to hold all summarized invoices ineligible by default.                                                                                                    |  |  |  |
| Duplicate invoice<br>numbers are<br>ineligible | Select this option to hold all invoices with duplicate invoice numbers ineligible by default.                                                                                                    |  |  |  |

| Field                                                       | Description                                                                                                    |  |  |  |  |
|-------------------------------------------------------------|----------------------------------------------------------------------------------------------------|--|--|--|--|
| Force total over eli-<br>gible day to zero<br>when negative | Select this option to restrict the total Over Eligible Days ineligibility category from being less than zero.                                                                                                    |  |  |  |  |
|                                                             | Note that if the Calculate over age ineligibility last option is selected, the Force total over eligible day to zero when negative option cannot be selected.                                                                 |  |  |  |  |
| Tiered ineligibility                                        | Select the applicable Tiered Ineligibility table used to determine ineligibility rates.                                                                                                    |  |  |  |  |
| Aged Credits                                                | Select the option to determine how credit balance items are treated for determ-<br>ining ineligibility. For credit items that qualify, Loan-Backed Detail removes the<br>sign and holds the applicable balance as ineligible. |  |  |  |  |
|                                                             | Summary: apply ineligibility rules to debtor total credit balance only                                                                                                    |  |  |  |  |
|                                                             | <ul> <li>Detail: apply ineligibility rules to any credit balance item over eligible<br/>days</li> </ul>                                                                                                    |  |  |  |  |
| If account balance is credit                                | Select the option that determines how a credit (negative) account balance is applied by Loan-Backed Detail.                                                                                                    |  |  |  |  |
|                                                             | Include: if account balance is a credit, include in ineligible                                                                                                    |  |  |  |  |
|                                                             | • Exclude: if account balance is a credit, don't hold as ineligible (only holds credit balances as ineligible if the account balance is positive)                                                                             |  |  |  |  |

#### Exception Tab

Set ineligibility exception parameters for the collateral on this tab.

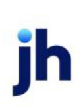

| Ineligibility Setting                                   | IS                    |                               |         |
|---------------------------------------------------------|-----------------------|-------------------------------|---------|
| Aging Ineligibility Ex                                  | xception Post Methods |                               |         |
| New Debtor:                                             |                       | ×                             |         |
| Change in Debt                                          | or's Total Balance    | Change in Debtor's Past Due I | Balance |
| % Increase:                                             |                       | % Increase:                   |         |
| Min Amount:                                             |                       | Min Amount:                   |         |
|                                                         |                       | Days Old:                     |         |
|                                                         |                       |                               |         |
| Exception Workflow Settings                             |                       |                               |         |
| Days Exception Still Open: Select an Exception Workflow |                       |                               |         |
|                                                         |                       |                               |         |

| Field       | Description                                                                                                    |
|-------------|----------------------------------------------------------------------------------------------------|
| New Debtor  | Select the level at which a new debtor in subsequent imports is to be tested to determine whether it is new.                                                                                                    |
|             | • <b>Do not test</b> : do not hold new debtors for imports on this collateral in the Exception Queue                                                                                                    |
|             | • New to Database: hold new debtors for imports on this collateral in the Exception Queue if the debtor is matched in any client in the database.                                                                                 |
|             | • New to Client: hold new debtors for imports on this collateral in the Excep-<br>tion Queue if the debtor is matched in any collateral for the client.                                                                           |
|             | <ul> <li>New to Collateral: hold new debtors for imports on this collateral in the<br/>Exception Queue if the debtor is matched in this collateral.</li> </ul>                                                                    |
| Up Change   | Enter the subsequent import thresholds for total balance amounts above which the invoices for the import will be held ineligible:                                                                                                 |
|             | <ul> <li>% Increase: enter a percentage of increase in total balance for sub-<br/>sequent imports above which the invoices for the import are held<br/>ineligible.</li> </ul>                                                     |
|             | • Min Amount: enter a minimum amount of increase by which to qualify the subsequent import percentage. If the import is above the % Increase threshold, but not above the minimum amount, the import will not be held ineligible. |
| Up Past Due | Enter the subsequent import thresholds for past due amounts above which the                                                                                                    |

| Field                          | Description                                                                                                    |  |  |  |
|--------------------------------|----------------------------------------------------------------------------------------------------|--|--|--|
|                                | invoices for the import will be held ineligible:                                                                                                    |  |  |  |
|                                | <ul> <li>% Increase: enter a percentage of increase in past due balance for sub-<br/>sequent imports above which the invoices for the import are held<br/>ineligible.</li> </ul>                                                                                      |  |  |  |
|                                | <ul> <li>Minimum Amount: enter a minimum amount of increase by which to qual-<br/>ify the subsequent import percentage. If the import is above the %<br/>increase threshold, but not above the minimum amount, the import will<br/>not be held ineligible.</li> </ul> |  |  |  |
|                                | <ul> <li>Days Old: enter a minimum aging days by which to qualify the sub-<br/>sequent import percentage. If the import is above the % Increase<br/>threshold, but not above the Days Old, the import will not be held<br/>ineligible.</li> </ul>                     |  |  |  |
| Exception Workflow<br>Settings | Enter the Workflow template information used for follow-up on debtor excep-<br>tion items for this collateral:                                                                                                    |  |  |  |
|                                | <ul> <li>Days Exception Still Open: enter the number of days from the import after<br/>which the follow-up Workflow template is executed.</li> </ul>                                                                                                    |  |  |  |
|                                | (Template): Select the follow-up Workflow template to execute.                                                                                                    |  |  |  |

#### Post Methods Tab

The Post Method tab is used to select the borrowing base and ineligibility update option for the collateral. These options will only be available if System Preferences Facility/Collateral Rules (Formerly Asset Based Lending), Rules, Tracked AR, Updating the collateral borrowing base certificate and/or Updating the collateral ineligibility posting are set to The choice is made at the collateral level.

| Ineligibility Settings                                         |
|----------------------------------------------------------------|
| Aging Ineligibility Exception Post Methods                     |
| Updating the collateral borrowing base certificate:            |
| Borrowing base certificate never updates from submitted report |
|                                                                |
| Updating the collateral ineligibility posting:                 |
| New calculate ineligibility numbers are pending until posted   |
|                                                                |
|                                                                |

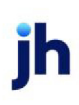

| Field                                                      | Description                                                                                                    |  |  |  |
|------------------------------------------------------------|----------------------------------------------------------------------------------------------------|--|--|--|
| Updating the collateral<br>borrowing base cer-<br>tificate | Select the option that determines how the collateral borrowing base is to be updated by Loan-Backed Detail imports for this collateral.                                                                                                    |  |  |  |
|                                                            | • Borrowing base certificate never updates from submitted report:<br>Select this option to indicate that the borrowing base cannot be<br>updated from Loan-Backed Detail.                                                                                                    |  |  |  |
|                                                            | • Borrowing base certificate can update from submitted report: Select<br>this option to allow manual updating of the borrowing base from the<br>Summary Panel of the Collateral Information screen by selecting <b>Post</b><br>Certificate and clicking Action.                                                                                                    |  |  |  |
|                                                            | <ul> <li>Borrowing base certificate only updates from submitted report:<br/>Select this option to indicate that the collateral borrowing base can<br/>only be updated from a Loan-Backed Detail import - there is no New<br/>option on the Certificate Posting panel of the Collateral Information<br/>screen to manually create a borrowing base certificate.</li> </ul> |  |  |  |
|                                                            | • Borrowing base certificate updates from submitted report or<br>manual entry: Select this option to indicate that the collateral bor-<br>rowing base can be updated by Loan-Backed Detail import or manually<br>updated from the Certificate Posting panel.                                                                                                    |  |  |  |
| Updating the collateral ineligibility posting              | Select the option that determines how ineligibility is updated by Loan-Backed<br>Detail imports for this collateral:                                                                                                    |  |  |  |
|                                                            | • New calculate ineligibility numbers are pending until posted: Select<br>this option to indicate that ineligibility postings are pending until posted<br>for the collateral on the Summary Panel of the Collateral Information<br>screen by selecting <b>Post Ineligibles</b> and clicking <b>Action</b> .                                                               |  |  |  |
|                                                            | • New calculate ineligibility numbers are automatically posted when available: Select this option to indicate that ineligibility postings are automatically posted when the file is imported.                                                                                                    |  |  |  |

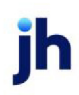

## Importing Data

The data import is performed by the Engine based upon the interval set on the Borrower Submission screen for the template.

## Engine Task Type

The Engine task Invoice List Import must be set up in advance to enable import submissions using the Invoice Importer.

### Import Loan Data

Data imports can be performed from ClientWeb or scheduled from the Submission History panel. The InvoiceCollateral Importer imports the Loan Backed Borrowing Base Excel import file. An upload rule limits collateral uploads for the Loan Backed Collateral AddOn module. An incomplete or unsuccessful (failed) Loan Backed Collateral upload file for a collateral must be unprocessed before the system will allow a new upload submission to be selected.

When FactorSoft imports the data, it calculates ineligibility for the imported data as follows:

- All new debtors in the file are ineligible, based on Appraisal Required rule.
- The difference between Gross Collateral and the lower of Collateral Value or UPB is used to determine loans ineligible as Over Calculated Available (see Over Calculated Value Example below)
- The remaining floor, ceiling, rate, and date ineligibility tests from Loan Backed Borrowing Base Terms are applied.

Over Calculated Value Example

Anything between the Current Collateral Value and Availability is ineligible as Over Calculated Availability. Over Calculated Value is the difference between Gross Collateral and Availability.

- 1) Current Gross Collateral value is 100
- 2) UPB \* Purchase Rate = 70
- 3) Collateral (appraised value) \* Value Rate = 60

Availability is calculated as the lower of UPB and Collateral value, and is therefore 60.

100 - 60 = 40 (Over Calculated Value)

## **Availability Calculation**

The Availability for the collateral is calculated as the lower of three possible figures:

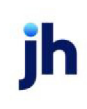

- The purchase price or unpaid principal balance (UPB) multiplied by the Purchase Rate % percentage recorded in the Loan Backed Terms for the collateral. The setting of the Purchase rate is multiplied times UPB instead of instead of purchase price option in the Loan Backed Terms determines which of the elements (purchase price or UPB) is used. The term "UPB" is used throughout this manual with the understanding that the terms actually determine which element is used.
- 2. Collateral (appraised) value multiplied by the Value Rate recorded in the Loan Backed Terms.
- 3. **Max Available** recorded on the Bank Entered Data tab of the Loan Backed Borrowing Base Asset screen (if entered).

## Loan-Backed Borrowing Base Import Record

The Loan-Backed Borrowing Base Import Record is an Excel file with the following columns:

| Code          | Field Name                                  | Req? | Format    | Comment                                         |
|---------------|---------------------------------------------|------|-----------|-------------------------------------------------|
| LoanID        | Loan ID #                                   | Yes  | Character | Maximum length = 30 characters                  |
| Addr          | Property Address                            | Yes  | Character | Maximum length = 100 characters                 |
| City          | Property City                               | Yes  | Character | Maximum length = 60 characters                  |
| State         | Property State                              | Yes  | Character | Maximum length = 20 characters                  |
| County        | Property County                             | Yes  | Character | Maximum length = 30 characters                  |
| Zip           | Property Zip Code                           | Yes  | Character | Maximum length = 10 characters                  |
| РгорТуре      | Property Type                               | Yes  | Character | Must map to entry in the Property<br>Type Table |
| upb           | Current Unpaid Prin-<br>cipal Balance (UPB) | Yes  | Amount    |                                                 |
| PurchPrice    | Purchase Price                              | Yes  | Amount    |                                                 |
| BorrName      | Borrow Name                                 | Yes  | Character | Maximum length = 100 characters                 |
| NextDueDt     | Next Due Date                               | Yes  | Date      |                                                 |
| NoteAmt       | Note Amount                                 | Yes  | Amount    |                                                 |
| AcqCost       | Acquisition Cost                            | Yes  | Amount    |                                                 |
| upbclose      | UPB at Close                                | Yes  | Amount    |                                                 |
| HoldbackClose | Holdback at Close                           | No   | Amount    |                                                 |

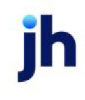

| Code               | Field Name                       | Req? | Format     | Comment                                           |
|--------------------|----------------------------------|------|------------|---------------------------------------------------|
| PrepCosts          | Property Improve-<br>ment Costs  | No   | Amount     |                                                   |
| IntRate            | Interest Rate                    | Yes  | Percentage |                                                   |
| OrigDate           | Origination Date                 | No   | Date       |                                                   |
| OrigMaturDt        | Original Maturity<br>Date        | Yes  | Date       |                                                   |
| CurrMaturDt        | Current Maturity<br>Date         | No   | Date       |                                                   |
| LoanToBorr         | # Loan toBorrower                | No   | Numeric    |                                                   |
| DefaultLoansToBorr | # Defaulted Loans<br>to Borrower | No   | Numeric    |                                                   |
| lstDtRental        | First Date of Rental<br>Income   | No   | Date       |                                                   |
| dscr               | DSCR                             | No   | Numeric    | Debt-Service Coverage Ratio                       |
| RecourseLLC        | Recourse to LLC?                 | Yes  | Boolean    |                                                   |
| RecourseIndiv      | Recourse to Indi-<br>vidual?     | Yes  | Boolean    |                                                   |
| FICO               | FICO                             | No   | Numeric    |                                                   |
| NetWorth           | Est, Individual Net<br>Worth     | No   | Amount     |                                                   |
| Servicerld         | Servicer ID                      | No   | Character  | Maximum length = 30 characters                    |
| Status             | Status                           | No   |            | Must map to entry in the Property<br>Status Table |
| ForcloseDate       | Foreclosure Start<br>Date        | No   | Date       |                                                   |
| RentREO            | Rented REO                       | No   | Boolean    |                                                   |
| REOConvDt          | REO Conversion<br>Date           | No   | Date       |                                                   |

| Code          | Field Name                 | Req? | Format  | Comment |
|---------------|----------------------------|------|---------|---------|
| NewBPO        | New BPO Ordered            | No   | Boolean |         |
| Notes         | Notes/Comments             | No   |         |         |
| CollReleaseDt | Collateral Release<br>Date | No   | Date    |         |
| ExecBaileeDt  | Executed Bailee<br>Date    | No   | Date    |         |

## Additional Property Records

The import can contain additional addresses for an asset record. The additional addresses provide the lender with the knowledge of additional properties held by the property holder of the primary asset and are added for display only – there are no financial calculations associated with them.

In the import file, additional property address records have the same Loan ID # as the primary asset record, but have only the Property Address, City, State, County, and Zip columns populated. Note that the additional address records <u>must immediately follow</u> the primary asset record. See the highlighted rows in the example below.

|    | В   | C                                            | D                                                                          | į, |
|----|-----|----------------------------------------------|----------------------------------------------------------------------------|----|
| 14 | 145 | Ven-Tur, LLC                                 | 2331 S Reluctant St.                                                       |    |
| 15 | 149 | Barb Marle Group, LLC                        | 7456 S Jackie Avenue                                                       |    |
| 16 | 149 |                                              | 2 North 20th Avenue                                                        | 1  |
| 17 | 149 |                                              | 3020 14th Avenue West                                                      |    |
| 18 | 149 |                                              | 20705 Medley Lane                                                          | 1  |
| 19 | 154 | Hellfin Properties LLC                       | 8049 Bibcock Ave,                                                          | 1  |
| 20 | 158 | Justin Ethanson                              | 7501 S William St.                                                         | 1  |
| 21 | 170 | Skyline 1 Inc.                               | 8821 S Dallas Ave.                                                         |    |
| 22 | 178 | Joe Campo                                    | 4148 W 12th Pl, Chicago IL 60623 AND 1254 S Daktari Ave, Chicago, IL 60623 |    |
| 23 | 181 | S&I Constructers LLC                         | 3744 N Junior Ave.                                                         |    |
| 24 | 182 | New Beginnings, Inc.,                        | 1130 Vigoda Ave.                                                           |    |
| 25 | 187 | Venture Vehicles, LLC                        | 1110 N Shore Drive, #3G                                                    |    |
| 26 | 188 | Terri Wally                                  | 1618 W Nicaragua Ave, Unit 2N                                              |    |
| 27 | 189 | Blade Holding Company                        | 3129 N Eastern Ave                                                         |    |
| 28 | 191 | Electric Reaction Inc. and Sharon Ziccarelli | 10919 S Kimzie Ave.                                                        |    |

Once imported, the additional addresses are visible by hovering the cursor over the **Property** field on the Loan Backed Borrowing Base screen (accessed from the Report History Detail screen for the collateral). The addresses are displayed in an informational pop-up box. Note that the Property field contains the text "Hover for Additional" if additional addresses exist for the primary asset. On the Tracked Asset Detail screen, if the asset has a plus sign next to the Loan Id #, clicking the plus sign reveals the additional address records.

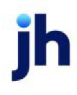

## Collateral Information - Submission Template Panel

The Submissions Templates panel lists borrower submission templates defined for the collateral. Submission templates define the type of import data and the method of import for the borrower submission.

|                  | report type    | Method      |  |
|------------------|----------------|-------------|--|
| est 4.0 Template | AR Unaged List | List Import |  |
|                  |                |             |  |
|                  |                |             |  |
|                  |                |             |  |
|                  |                |             |  |
|                  |                |             |  |
|                  |                |             |  |
|                  |                |             |  |
|                  |                |             |  |
|                  |                |             |  |
|                  |                |             |  |
|                  |                |             |  |
|                  |                |             |  |
|                  |                |             |  |
|                  |                |             |  |
|                  |                |             |  |
|                  |                |             |  |
|                  |                |             |  |
|                  |                |             |  |
|                  |                |             |  |

| Field  | Description                                                                                                    |
|--------|----------------------------------------------------------------------------------------------------|
| (Grid) | Displays each submission/template as a line-item with the following data:                                                                       |
|        | • <b>Description</b> : the description of the submission/template                                                                               |
|        | <ul> <li>Report Type: the template report type selected in the report parsing application</li> </ul>                                            |
|        | <ul> <li>Method: the import method of the submission/template</li> </ul>                                                                        |
| New    | Click this button to add a submission template to the collateral. The Sub-<br>mission Template screen opens to allow entry of a new submission. |
| View   | Select an existing line-item from the grid and click this button to view and/or edit the submission on the Submission Template screen.          |
| Remove | Select an existing line-item from the grid and click this button to remove the submission from the collateral record.                           |
| Сору   | Click this button to open the Copy Existing Template panel to create a copy                                                                     |

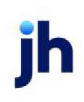

| Field | Description                                  |
|-------|----------------------------------------------|
|       | of an existing template for this collateral. |

### Submission Template Dialog

The Submission Templates screen is used to select and add borrower submissions templates for the collateral. This screen is accessed from the Submission Templates panel of the Collateral Information screen.

| C Submission Ten    | plate         |      |
|---------------------|---------------|------|
|                     |               |      |
| Report Description: |               |      |
| Report Type:        | LB Detail     | ]    |
| Import Method:      | List Import - | ]    |
|                     |               |      |
|                     |               |      |
| Audit               | Save Cancel   | Help |

| Field       | Description                                                                                                    |
|-------------|----------------------------------------------------------------------------------------------------|
| Description | Enter a descriptive title for the submission template.                                                          |
| Report Type | Select the submission template type from the following options:                                                 |
|             | • AR Detail: select this option to import an accounts receivable report using a third-party collateral importer |
|             | • AR Unaged List: select this option to import a file using the List Importer                                   |
|             | AP Detail: future use                                                                                           |
|             | AP Unaged List: future use                                                                                      |
|             | AP Summary: future use                                                                                          |
|             | • LB Detail: select this option to import the Loan Backed import data file.                                     |
| Method      | Select the import method:                                                                                       |

| Field       | Description                                                                                                    |
|-------------|----------------------------------------------------------------------------------------------------|
|             | Collateral Reader                                                                                              |
|             | List Importer                                                                                                  |
| Sample File | Select the unparsed sample file which will be used as the basis of the third party template, where applicable. |
|             | This field only applies if <b>Collateral Reader</b> is selected in Method.                                     |
| Audit       | Click this button to open the Audit screen to view audit history for the sub-<br>mission template.             |
| Save        | Click this button to save the template.                                                                        |
| Cancel      | Click this button to close the screen without saving.                                                          |

### Copy Existing Template Dialog

This screen is used to copy of an existing template to the Submissions Templates panel for this collateral. This screen is accessed from the Submission Templates panel of the Collateral Information screen.

| Copy Existing Template      |      |
|-----------------------------|------|
|                             |      |
| Template: Select a Template | *    |
| Save Cancel                 | Help |

| Field    | Description                                                                                  |
|----------|----------------------------------------------------------------------------------------------|
| Template | Select the template to copy from a list of all submission templates created in FactorSoft.   |
| Save     | Click this button to copy the template to the Submission Templates panel for the collateral. |
| Cancel   | Click this button to close the screen without saving.                                        |

ĭh

## Collateral Information - Submission Schedules Panel

The Submissions Schedules panel lists borrower submissions scheduled for import.

| Description  | Report Type | Last Report |
|--------------|-------------|-------------|
| est Template | LB Detail   |             |
|              |             |             |
|              |             |             |
|              |             |             |
|              |             |             |
|              |             |             |
|              |             |             |
|              |             |             |
|              |             |             |
|              |             |             |
|              |             |             |
|              |             |             |
|              |             |             |
|              |             |             |
|              |             |             |
|              |             |             |
|              |             |             |
|              |             |             |
|              |             |             |
|              |             |             |
|              |             | New Merry D |

| Field  | Description                                                                                                    |
|--------|----------------------------------------------------------------------------------------------------|
| (Grid) | Displays each submission/template as a line-item with the following data:                                                              |
|        | • Description: the description of the submission/template                                                                              |
|        | <ul> <li>Report Type: the template report type selected in the report parsing<br/>application, always LB Detail for LBBB.</li> </ul>   |
|        | <ul> <li>Last Report: the date and time on which the submission/template was<br/>last utilized</li> </ul>                              |
| New    | Click this button to add a submission to the collateral. The Borrower Submission screen opens to allow entry of a new submission.      |
| View   | Select an existing line-item from the grid and click this button to view and/or edit the submission on the Borrower Submission Dialog. |
| Delete | Select an existing line-item from the grid and click this button to remove the submission from the collateral record.                  |

ih

#### Borrower Submission Dialog

The Borrower Submission screen is used to record expected borrower submissions, which identify the report templates used to import data for use by Loan-Backed Detail, and set other submission/import parameters as outlined below. This screen is accessed from the Submission Schedules panel of the Collateral Information screen.

The Borrower Submission screen is used to:

• Identify the import template for the submission

| C Borrower Submissi  | on - 401Test Client\401Test Facility\LB Detail_091619 |  |
|----------------------|-------------------------------------------------------|--|
| Description:         | TestScheuler LB                                       |  |
| Submission Template: | TestLBDetail                                          |  |
|                      |                                                       |  |
|                      |                                                       |  |
|                      |                                                       |  |
|                      |                                                       |  |
|                      |                                                       |  |
|                      |                                                       |  |
| Audit                | Edit Save Undo Help                                   |  |
|                      |                                                       |  |

| Field               | Description                                                              |
|---------------------|--------------------------------------------------------------------------|
| Description         | Enter the borrower submission description.                               |
| Submission Template | Select the import template to be used to import the borrower submission. |

### **Collateral Information - Submission History Panel**

The Submission History Panel lists borrower submissions that have been imported into Loan-Backed Detail, and allows manual submissions to be executed.

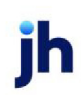

| Submission History | /        |            |                |           |      |              |          |           |
|--------------------|----------|------------|----------------|-----------|------|--------------|----------|-----------|
| Report             | User     | As Of Date | Date Received  | Status    | E    | ecution Date | Executio | in Msg    |
| Test316Scheduler   | BBSADMIN | 3/27/2019  | 3/27/2019 8:46 | Completed |      | 3/27/2019    | Importer | d success |
|                    |          |            |                |           |      |              |          |           |
|                    |          |            |                |           |      |              |          |           |
|                    |          |            |                |           |      |              |          |           |
|                    |          |            |                |           |      |              |          |           |
|                    |          |            |                |           |      |              |          |           |
|                    |          |            |                |           |      |              |          |           |
|                    |          |            |                |           |      |              |          |           |
|                    |          |            |                |           |      |              |          |           |
|                    |          |            |                |           |      |              |          |           |
|                    |          |            |                |           |      |              |          |           |
|                    |          |            |                |           |      |              |          |           |
|                    |          |            |                |           |      |              |          |           |
|                    |          |            |                |           |      |              |          |           |
|                    |          |            |                |           |      |              |          |           |
|                    |          |            |                |           |      |              |          |           |
|                    |          |            |                |           |      |              |          |           |
|                    |          |            |                |           |      |              |          |           |
|                    |          |            | Ur             | process   | Open | Refresh      | New      | View      |

| Field     | Description                                                                                                    |
|-----------|----------------------------------------------------------------------------------------------------|
| (Grid)    | Displays each submission as a line-item with the following data:                                                                                                    |
|           | Report.: the description of the Borrower Submission definition                                                                                                    |
|           | • As Of Date: the as-of date at the time the submission was received                                                                                                   |
|           | • Date Received: the actual date and time the submission was received                                                                                                  |
|           | Status: the submission status                                                                                                    |
|           | <ul> <li>Execution Date: the date on which the submitted report was processed in<br/>Loan-Backed Detail</li> </ul>                                                     |
|           | Execution Msg: the execution status                                                                                                    |
| Unprocess | Select the most recent borrower submission line-item and click this button to unprocess the import. Only the most recent import for the collateral can be unprocessed. |
| Open      | Click this button to open the borrower submission file in a separate window.                                                                                           |
| Refresh   | Click this button to update the data displayed in the panel.                                                                                                    |
| New       | Click this button to submit a file for processing in Loan-Backed Detail. The<br>Upload Report for Accounts Receivable screen opens to select and submit the<br>file.   |

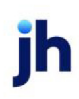

| Field | Description                                                                                                    |
|-------|----------------------------------------------------------------------------------------------------|
| View  | Select an existing line-item from the grid and click this button to view <u>Report His</u> -<br><u>tory Details</u> screen, which summarizes the aging and ineligibility calculations<br>associated with the submission. |

#### Upload Report Dialog

The Upload Report for Accounts Receivable is accessed from the Submissions History panel of the Collateral Information screen for Loan-Backed Detail and Loan-Backed Borrowing Base and allows manual submissions to be executed.

| C Upload Report |                 |      |
|-----------------|-----------------|------|
|                 |                 |      |
| Report:         | Select a Report | *    |
| As Of Date:     |                 |      |
| Upload File:    |                 |      |
|                 |                 |      |
|                 | Save Cancel     | Help |
|                 |                 |      |

| Field       | Description                                                                                                    |
|-------------|----------------------------------------------------------------------------------------------------|
| Report      | Select the Borrower Submission report definition to be imported. The list dis-<br>plays the Borrower Submission description, Next As-of Date, and Last Upload<br>Date, if applicable. |
| As Of       | Select the as-of date for the submission.                                                                                                    |
| Upload File | Click the ellipsis button to display an Explorer window, from which you can browse to the file location and select the file.                                                          |
| Save        | Click this button to submit the Borrower Submission for processing.                                                                                                    |
| Cancel      | Click this button to close the screen without submitting.                                                                                                    |

### Report History Details Dialog

The Report History Details Dialog summarizes the aging and ineligibility calculations associated with a borrower submission. This screen is accessed from the Submission History Panel by selecting a report lineitem and clicking **View**, from the **View Current Submission** link in the Panel/Link List of the Collateral Information screen, by clicking the **Recent Report** button from the Summary panel of the Collateral Information screen, or by clicking the **Recent Report** link in the Collateral Functions Menu on the Client List. Note that selecting any of the latter three options returns the most recent submission only.

| C Report History Details                                                                                  |                           |    |                 |                               |         |            |                              |                                    |
|----------------------------------------------------------------------------------------------------|---------------------------|----|-----------------|-------------------------------|---------|------------|------------------------------|------------------------------------|
| Client: <u>400test Client</u><br>Facility: <u>400test Facility</u><br>Collateral: <u>Test 4.0LBDetail</u> |                           |    | Term            | : Test LB Detail Audit        |         |            | As Of Date<br>Last Calc Date | : 9/26/2019<br>: 10/9/2019 1:34 PM |
| Aging Summary                                                                                             |                           |    |                 |                               |         |            | Total Aging Amount           | 2 400 932 75                       |
| Days 1-30 Di                                                                                              | avs.31-60                 | Da | vs 61-90 Da     | avs 91-120                    | Days 12 | 21+        | Ineligible                   | : 2,312,150.00                     |
| 2,402,150.00                                                                                              |                           |    |                 |                               |         |            | Eligible                     | : 88,782.75                        |
| Title                                                                                                    | Amount                    | 1  | Debtor Name     |                               |         | Balance    | Appraisal Required o         | Appraisal Required or Ex           |
| Over Eligible Day Amount                                                                                  | 0.00 🔺                    |    | 🗄 Wai Wong      |                               |         | 450,000.00 | 450,000.00                   | 19.98%                             |
| Cross Age Amount                                                                                          | 0.00                      |    | 🗄 Sheikh        |                               |         | 724,500.00 | 724,500.00                   | 32.17%                             |
| Credits Over Eligible Days                                                                                | 0.00                      |    | Seymore         |                               |         | 195,000.00 | 195,000.00                   | 8.66%                              |
| Over Concentration Limit                                                                                  | 0.00                      |    | 🗄 Jovohn Gibson | ı                             |         | 65,000.00  | 65,000.00                    | 2.89%                              |
| Over Limit Amount                                                                                         | 0.00                      |    | E Kooner        |                               |         | 122,650.00 | 122,650.00                   | 5.45%                              |
| Invoice Ineligible Amount                                                                                 | 0.00                      |    | Asset No.       |                               |         | Asset Date | Asset Amount P               | ercent of Customer Amount          |
| Ineligible Debtors                                                                                        | 0.00                      |    | 5573            |                               |         | 7/2/2014   | 122,650.00                   | 100.00%                            |
| Tiered Amount                                                                                             | 0.00                      |    | E Velazquez     |                               |         | 50,000.00  | 50,000.00                    | 2.22%                              |
| Future Ineligible Amount                                                                                  | 0.00                      |    | 🗄 Meza          | Debtor Information            | !       | 185,000.00 | 185,000.00                   | 8.21%                              |
| Partial Pay Amount                                                                                        | 0.00                      |    |                 | Velazquez                     |         | 60,000.00  | 60,000.00                    | 2.66%                              |
| Invoice Number Ineligible                                                                                 | 0.00                      | -  | 🗄 Bandak & Gove | Individual Credit Limit: \$0. | \$0.00  | 300,000.00 | 300,000.00                   | 13.32%                             |
| Tracked Ineligible Amount                                                                                 | 0.00                      |    | 🗄 Defranco, Dav | vid                           |         | 100,000.00 | 100,000.00                   | 4.44%                              |
| Exception Amount                                                                                          | 0.00                      |    |                 |                               |         |            |                              |                                    |
| Maximum Eligible Invoice Amount                                                                           | 0.00                      |    |                 |                               |         |            |                              |                                    |
| Over Calculated Availability                                                                              | 60,000.00                 |    |                 |                               |         |            |                              |                                    |
| Appraisal Required or Expired                                                                             | 2,252,150.00              |    |                 |                               |         |            |                              |                                    |
| Not Approved                                                                                              | 0.00                      |    |                 |                               |         |            |                              |                                    |
| Total Ineligible Amount:<br>Available Collateral Amount:                                                  | 2,312,150.00<br>88,782.75 |    |                 |                               |         |            |                              |                                    |
|                                                                                                    | A                         | ٩s | set Detail      | In                            | port D  | etail Open | Refresh                      | Print Help                         |

| Field           | Description                                                                                                    |
|-----------------|----------------------------------------------------------------------------------------------------|
| (Report Header) | The uppermost portion for the screen displays the <b>Client</b> , <b>Facility</b> , and<br>Collateral for which the report was imported, and the As Of Date and<br>Last Calc Date of the import.                                                                                      |
| Aging Summary   | Displays the total amounts for each aging bucket for the imported report.                                                                                                    |
|                 | Note that you can click on any of the aging totals to display the under-<br>lying detail for the aging bucket. Each debtor is displayed as a line-item<br>with debtor balance, debtor aging balance, and percentage of the<br>debtor aging total to the total for the aging category. |
| Total Aging Amt | Displays the total amount for all aging categories for the imported                                                                                                    |

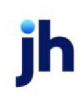

| Field                | Description                                                                                                    |
|----------------------|----------------------------------------------------------------------------------------------------|
|                      | report.                                                                                                    |
| (Ineligible Summary) | The grid on the left displays each ineligible title and their dollar amounts calculated as ineligible for the imported report. The ineligible titles are: |

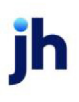

| Field                                            | Description                                                                                                    |
|--------------------------------------------------|----------------------------------------------------------------------------------------------------|
|                                                  | <ul> <li>Over Eligible Day Amt: amount calculated ineligible based on Ine-<br/>ligibility days</li> </ul>                                                                                                    |
|                                                  | <ul> <li>Cross Age Amt: amount calculated ineligible based on cross age rule</li> </ul>                                                                                                    |
|                                                  | <ul> <li>Credits Over Eligible Days: amount calculated ineligible based on<br/>credits over ineligibility days</li> </ul>                                                                                                    |
|                                                  | Contra Analysis: amount calculated ineligible based on contra                                                                                                    |
|                                                  | <ul> <li>Concentration Limit: amount calculated ineligible based on con-<br/>centration percentage</li> </ul>                                                                                                    |
|                                                  | <ul> <li>Over Limit Amount: amount calculated ineligible based on over<br/>debtor limit rule</li> </ul>                                                                                                    |
|                                                  | <ul> <li>Invoice Ineligible Amt: amount calculated ineligible based on<br/>duplicate or summarized invoice number rule</li> </ul>                                                                                                    |
|                                                  | <ul> <li>Ineligible Debtors: amount calculated ineligible based on debtors<br/>in no-buy status or dispute</li> </ul>                                                                                                    |
|                                                  | <ul> <li>Tiered Amt: amount calculated ineligible based on tiered ineligib-<br/>ility table</li> </ul>                                                                                                    |
|                                                  | <ul> <li>Future Inelig Amt: amount calculated ineligible based on future<br/>dated invoices rule</li> </ul>                                                                                                    |
|                                                  | <ul> <li>Partial Pay Amt: amount calculated ineligible based on partially<br/>paid invoices</li> </ul>                                                                                                    |
|                                                  | <ul> <li>Invoice Number Ineligible: amount calculated ineligible based on<br/>blank invoice number</li> </ul>                                                                                                    |
|                                                  | Tracked Ineligible Amt:                                                                                                    |
|                                                  | <ul> <li>Exception Amt: amount calculated ineligible based on debtor<br/>exception rules</li> </ul>                                                                                                    |
|                                                  | <ul> <li>Over Calculated Availability: amount calculated ineligible as lower<br/>of collateral value and unpaid principal balance</li> </ul>                                                                                               |
|                                                  | <ul> <li>Appraisal Required or Expired: amount calculated ineligible as<br/>appraisal required or expired - all new loans will fall into this cat-<br/>egory</li> </ul>                                                                    |
| Loan-Backed Borrowing Base Use<br>Importing Data | <ul> <li>Not Approved: amount calculated ineligible for loans that do not<br/>have the CRE Credit Approval option selected on the Bank Entered<br/>Data tab of the Loan Backed Borrowing Base Invoice screen FactorSoft<br/>var</li> </ul> |

| Field                               | Description                                                                                                    |
|-------------------------------------|----------------------------------------------------------------------------------------------------|
| (Ineligible Summary)<br>(continued) | <ul> <li>Appraisal Less than Minimum: amount calculated ineligible base<br/>on the Appraisal Below Min rule in the Loan Backed Borrowing Base<br/>Terms.</li> </ul>                                                                                                    |
|                                     | <ul> <li>Cash Flow Required: amount calculated ineligible for loans that do<br/>not have a Property Rental Date set</li> </ul>                                                                                                    |
|                                     | <ul> <li>Availability Less than Minimum: amount calculated ineligible base<br/>on the Availability Below Min rule in the Loan Backed Borrowing<br/>Base Terms.</li> </ul>                                                                                                    |
|                                     | <ul> <li>Loan Balance Less than Minimum: amount calculated ineligible<br/>base on the Balance Below Min rule in the Loan Backed Borrowing<br/>Base Terms.</li> </ul>                                                                                                    |
|                                     | <ul> <li>Loan Balance Greater than Maximum: amount calculated<br/>ineligible base on the Balance Above Max rule in the Loan Backed<br/>Borrowing Base Terms.</li> </ul>                                                                                                    |
|                                     | Not Terms Available:                                                                                                    |
|                                     | Note that you can click on any of the category totals to display the under-<br>lying detail for the category in the adjacent debtor ineligibles grid. Each<br>debtor is displayed as a line-item with debtor balance, debtor category<br>balance, and percentage of the debtor category balance to the total cat-<br>egory balance.                                                               |
| Total Ineligible Amt                | Displays the total amount calculated ineligible for all categories for the imported file.                                                                                                    |
| (Debtor Ineligibles<br>Grid)        | Displays the underlying detail of the ineligible items for the selected<br>Aging Summary or Ineligible Summary category. The data columns dis-<br>played vary depending on the category selected, but contain the debtor<br>name, the debtor balance, the category total for the debtor, and the con-<br>centration percentage of the debtor category balance to the total cat-<br>egory balance. |
|                                     | Also notice that if the debtor line items have an active plus sign on their<br>left, you can drill down to the invoice data supporting the debtor cat-<br>egory total. Each invoice is presented as a line-item beneath the debtor<br>line-item.                                                                                                    |

| Field         | Description                                                                                                    |
|---------------|----------------------------------------------------------------------------------------------------|
| Asset Detail  | Click this button to open the Asset Detail screen to display the loan detail<br>records imported for the collateral, and provides access to the Loan<br>Backed Borrowing Base Invoice screen, from which the loan detail is<br>worked for ineligibility or availability. |
| Import Detail | Click this button to open the Import Detail screen, which displays the aged import detail by debtor for the imported debtor submission.                                                                                                    |
| Open          | Click this button to open the import file for the borrower submission.                                                                                                    |
| Refresh       | Click this button to reload the screen data.                                                                                                    |
| Print         | Click this button to generate a preview of the Report History Detail screen, which can be printed or exported in a variety of formats.                                                                                                    |

#### Import Detail

The Import Detail screen is accessed from the Report History Detail screen and displays the detailed data from the borrower submission.

|                                                                                  |                                                                                                    |          |          |               |          |         |     |                                                                                                    | _ |
|----------------------------------------------------------------------------------|----------------------------------------------------------------------------------------------------|----------|----------|---------------|----------|---------|-----|----------------------------------------------------------------------------------------------------|---|
| Client: Apple Meat P<br>Paolity: Apple Meat P<br>Collateral: LBBB Test           | Client: Apple Meat Produce     As OF Date:       Pacility: Apple Meat Produce (AMPOL)     As OF Date:       Collateral: LBBB Text     Calc Date: |          |          |               |          |         |     |                                                                                                    |   |
| Inv No / Zp Prop Type upb Purch Price Inv Anti Aca Cost Net Worth Trik Aging Key |                                                                                                    |          |          |               |          |         |     |                                                                                                    |   |
| 79 65989                                                                         | Residential                                                                                                    | 1750000  | 1750001  | 1,750,000.00  | 1750000  | 1800000 | 277 | Lock Cit Residuel                                                                                                    |   |
| 80 90023                                                                         | Residential                                                                                                    | 650000   | 650001   | 650,000.00    | 650000   | 2000000 | 278 | Line De Hornea                                                                                                    |   |
| 81 65904                                                                         | Residential                                                                                                    | 23000000 | 23000001 | 23,000,000.00 | 23000000 | 300000  | 276 | 0.                                                                                                    |   |
| 82 65905                                                                         | Residential                                                                                                    | 1500000  | 1500001  | 1,500,000.00  | 1500000  | 2500000 | 269 | Coll Release Dt                                                                                                    |   |
| 63 65905                                                                         | Residential                                                                                                    | 200000   | 210001   | 200,000.00    | 200000   | 555000  | 270 | County                                                                                                    |   |
| 84 65984                                                                         | Residential                                                                                                    | 23000000 | 205001   | 23,000,000.00 | 23000000 | 300000  | 271 | Our Mahar Dt                                                                                                    |   |
| 85 65969                                                                         | Residential                                                                                                    | 1750000  | 1400001  | 1,750,000.00  | 1750000  | 1800000 | 272 | Default Loans To Borr                                                                                                    |   |
| 86 90023                                                                         | Residential                                                                                                    | 650000   | 650001   | 650,000.00    | 650000   | 2000000 | 273 | der                                                                                                    |   |
| 87 65965                                                                         | Residential                                                                                                    | 1500000  | 1500001  | 1,500,000.00  | 1500000  | 2500000 | 274 | Exec Balan Dt                                                                                                    |   |
| 88 65985                                                                         | Residential                                                                                                    | 200000   | 200001   | 200,000.00    | 200000   | 555000  | 275 | FICO                                                                                                    |   |
|                                                                                  |                                                                                                    |          |          |               |          |         |     | Hotcheck Colee<br>Int Rate<br>Inv Date<br>Loan To Borr<br>New BPO<br>Next Due Dr<br>Notes<br>Orig Matur Dt<br>Prop Costs<br>Recourse Indiv<br>Recourse Indiv<br>Recourse ILC<br>Rent REO<br>Res Conv Dt<br>Service Id<br>Stabe<br>Stabe |   |

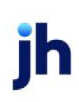

| Field      | Description                                                                                                    |
|------------|----------------------------------------------------------------------------------------------------|
| Client     | Displays the client for which the submitted report was imported.                                                                                                    |
| Facility   | Displays the facility name for which the submitted report was imported.                                                                                                    |
| Collateral | Displays the collateral for which the submitted report was imported.                                                                                                    |
| As Of Date | Displays the date from which the aging is calculated. This date is selected on the Upload Report screen from the Submission history panel.                                                                                                    |
| Calc Date  | Displays the actual run date on which the submitted report was imported.                                                                                                    |
| Grid       | Displays each debtor in the imported report as a line-item.                                                                                                    |
| Columns    | The Columns tab is a list of available columns that can be added to the grid. To<br>add any of the listed columns to the grid, click on the desired column name and<br>then drag and drop it at the desired location on the client header line at the top<br>of the grid. Should you wish to remove a column from the grid, grab the column<br>header in the grid display, and drag and drop it on the Columns tab. |
| Open       | Click this button to open the import file for the borrower submission.                                                                                                    |
| Print      | Click this button to generate a preview of the Tracked Other Detail screen, which can be printed or exported in a variety of formats.                                                                                                    |
| Close      | Click this button to exit the screen.                                                                                                    |

### Update Borrowing Base

Loan-Backed Borrowing Base provides functions to update the borrowing base from the imported borrower submission file. You have the option of determining at the organizational level whether or not to allow the collateral borrowing base to be updated from borrower submissions, whether to allow "manual" update (meaning the user will have to select the action from the Summary Panel of Collateral Information), or whether Loan-Backed Borrowing Base automatically updates the collateral borrowing base upon import. You also have the option of allowing this determination to be made at the collateral level. This determination is made by setting the following System Preference in the Facility/Collateral Rules (Formerly Asset Based Lending), Rules, Tracked AR and Loan Backed folder. See <u>System Preferences</u> for details.

When Loan-Backed Borrowing Base updates the collateral borrowing base, the loan records in the borrower submission are compared to the existing (i.e., previously imported) records for the borrowing base. The borrowing base is updated with the following logic:

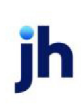

- If the loan number exists in both and the amount is different, Loan-Backed Borrowing Base considers this a partial pay, and updates the Collections total
- If the loan number does not exist in the Loan-Backed Borrowing Base import but there is an existing record in FactorSoft, Loan-Backed Borrowing Base considers this a full pay, and updates the Collections total
- If a loan is present in the Loan-Backed Borrowing Base import but a matching loan is not present in the existing records, Loan-Backed Borrowing Base considers this a new loan and updates the Sales total

A verification message warns the user when the Post Ineligibles action is executed and there are new, unworked customer/debtors present in the detail import for the Loan Backed Collateral.

### Tracked Asset Detail

The Tracked Asset Detail screen is accessed from the Summary Panel of the Collateral Information screen by clicking the **Asset Detail** button. This screen is specific to the Loan-Backed Borrowing Base AddOn module, displays the loan detail records imported for the collateral, and provides access to the Loan Backed Borrowing Base Invoice screen, from which the loan detail is worked for ineligibility or availability.

### Working Ineligibles

To work the ineligibles from the Loan-Backed Borrowing Base import, select the Summary panel of the Collateral Information screen and then click the **Asset Detail** button to open the Tracked Asset Detail screen.

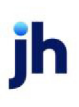

#### C Tracked Asset Detail

 Client:
 <u>400test Client</u>

 Facility:
 <u>400test Facility</u>

 Collateral:
 <u>Test 4.0LBDetail</u>

#### As Of Da

Display: Unpaid On

| Contraction of the second second second second second second second second second second second second second s |                             |                             |                |               |               |         |
|----------------------------------------------------------------------------------------------------|-----------------------------|-----------------------------|----------------|---------------|---------------|---------|
| oan ID #                                                                                                    | Property Address            | Current Unpaid Principal Ba | Purchase Price | Approved Date | Inv Asset Key |         |
| 1032                                                                                                    | 22 East Vanderbilt Street   | 303,500.00                  |                |               |               | 18810 🔺 |
| 1056                                                                                                    | 27509 East 11th Street      | 260,000.00                  |                |               |               | 18811   |
| 1072                                                                                                    | 248 Lyman Drive             | 10,000.00                   |                |               |               | 18812   |
| 1075                                                                                                    | 1961 East 2100 South        | 150,000.00                  |                |               |               | 18813   |
| 1128                                                                                                    | 1424 East Napa Street       | 640,000.00                  |                |               |               | 18814   |
| 1129                                                                                                    | 19053 North 37th Place      | 141,000.00                  |                |               |               | 18815   |
| 1146                                                                                                    | 13671 Milan Street          | 300,000.00                  |                |               |               | 18816   |
| 1163                                                                                                    | 5744 Gaskill Street         | 300,000.00                  |                |               |               | 18817   |
| 1202                                                                                                    | 6104 Idlewood               | 125,000.00                  |                |               |               | 18818   |
| 1210                                                                                                    | 611 North Dexter Street     | 150,000.00                  |                |               |               | 18819   |
| 1219                                                                                                    | 3609 Kingsley Street        | 275,000.00                  |                |               |               | 18820   |
| 1251                                                                                                    | 2032 Marine Avenue          | 210,000.00                  |                |               |               | 18821   |
| 1262                                                                                                    | 2652 South 2000 East        | 199,750.00                  |                |               |               | 18822   |
| 1277                                                                                                    | 629 Arlington Road          | 900,000.00                  |                |               |               | 18823   |
| 1287                                                                                                    | 4428 Easthampton            | 91,000.00                   |                |               |               | 18824   |
| 1291                                                                                                    | 4937 East San Mateo         | 189,000.00                  |                |               |               | 18825   |
| 1295                                                                                                    | 5310 South Sherbourne Drive | 600,000.00                  |                |               |               | 18826   |
| 1309                                                                                                    | 7486 Beverly Drive          | 65,000.00                   |                |               |               | 18827   |
| 1340                                                                                                    | 885 Aillen Street           | 290,000.00                  |                |               |               | 18828   |
| 1346                                                                                                    | 1705 E 63rd Street          | 245,000.00                  |                |               |               | 18829   |
| 1347                                                                                                    | 16498 Apple Valley Road     | 275,000.00                  |                |               |               | 18830   |
| 1348                                                                                                    | 2407 East Aldine Street     | 163,000.00                  |                |               |               | 18831   |
| 1358                                                                                                    | 2314 E Cactus Road          | 150,000.00                  |                |               |               | 18832   |
| 1360                                                                                                    | 1525 52nd Avenue            | 148,000.00                  |                |               |               | 18833   |
| 1361                                                                                                    | 3020 Dona Emilia Drive      | 1 123 000 00                |                |               |               | 18834 - |

Asset Information

| Field      | Description                                                                                                    |  |  |  |
|------------|----------------------------------------------------------------------------------------------------|--|--|--|
| Client     | Displays the client for which the submitted report was imported.                                                                           |  |  |  |
| Facility   | Displays the facility name for which the submitted report was imported.                                                                    |  |  |  |
| Collateral | Displays the collateral for which the submitted report was imported.                                                                       |  |  |  |
| As Of Date | Displays the date from which the aging is calculated. This date is selected on the Upload Report screen from the Submission history panel. |  |  |  |
| Display    | Select the option to filter the results in the grid.                                                                                       |  |  |  |

| Field             | Description                                                                                                    |  |  |  |
|-------------------|----------------------------------------------------------------------------------------------------|--|--|--|
|                   | <ul> <li>Unpaid only: displays only records that have not been posted to the bor-<br/>rowing base</li> </ul>                                                                                                    |  |  |  |
|                   | <ul> <li>Unpaid &amp; Paid This Month: displays records that have not been posted<br/>to the borrowing base and records posted in the current processing<br/>month</li> </ul>                                                                                                    |  |  |  |
|                   | <ul> <li>Past Due Only: displays only paid or unpaid records that are past their due date</li> </ul>                                                                                                    |  |  |  |
|                   | • Everything on File: displays all imported records for the collateral                                                                                                    |  |  |  |
| Grid              | Displays each loan in the imported submission as a line-item.                                                                                                    |  |  |  |
| Columns           | The Columns tab is a list of available columns that can be added to the grid. To<br>add any of the listed columns to the grid, click on the desired column name and<br>then drag and drop it at the desired location on the header line at the top of the<br>grid. Should you wish to remove a column from the grid, grab the column<br>header in the grid display, and drag and drop it on the Columns tab. |  |  |  |
| Asset Information | Select a loan line-item and click this button to open the Loan Backed Borrowing<br>Base Asset screen for the loan.                                                                                                    |  |  |  |
| Export to Excel   | Click this button to generate an Excel Spreadsheet for the loan records dis-<br>played in the grid.                                                                                                    |  |  |  |
| Close             | Click this button to exit the screen.                                                                                                    |  |  |  |

## Loan Backed Borrowing Base Asset Information Screen

The Loan Backed Borrowing Base Asset Information screen displays all loan details for a loan imported in the Loan-Backed Borrowing Base module. This screen is accessed by clicking Asset Information on the Tracked Asset Detail screen for a selected loan, and is used to work ineligibility/availability for the loan.

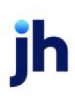

| C Loan Backed Borrowing Base Asset# 1032 ON 400test Client (400TEST)                                  |                   |
|----------------------------------------------------------------------------------------------------|-------------------|
| Client: 400test Client (400TEST)/Test 4.0LBDetail View Asset#: 1032                                   | Exit              |
| Customer: 4 Amazing Ventures, Inc. and C & S Enterprises, Inc. View P0#                               | Refresh           |
| Property: 22 East Vanderbilt Street, Orlando FL Dated: October 9, 2019                                | Update            |
| Purchased: October 9, 2019                                                                            | Cancel            |
| Days/due: 0 Balance: 303,500.00                                                                       | Help              |
| Explanation: Vext due date: December 1, 2019                                                          | Print             |
| Clear Close date:                                                                                     | No Images         |
| Repurchase:                                                                                           | Audit             |
|                                                                                                    |                   |
| Original invoice received                                                                             |                   |
| Activity Property Dispute history Loan Bank Entered Data REO / Foreclosure Calculated Notes Documents |                   |
| Date Type Status Batch # Amount Fee Escrow Rsv Escrow Fee Earned                                      | Rsv Held          |
|                                                                                                    |                   |
| Double click on item to pre                                                                           | view batch report |

### Upper Fields

The upper screen contains basic loan information, such as client/collateral and loan number, applicable terms, date, and balance for the loan.

| Field       | Description                                                                                                    |  |  |  |
|-------------|----------------------------------------------------------------------------------------------------|--|--|--|
| Client      | Displays the client name and code and the collateral name into which the loan record was imported.                                         |  |  |  |
| Debtor      | Displays the customer/debtor name.                                                                                                    |  |  |  |
| Property    | The property address associated with the imported loan record.                                                                             |  |  |  |
| Days/due    | Not currently used.                                                                                                    |  |  |  |
| Explanation | Select a dispute code to set on the loan or click <b>Clear</b> to override the explan-<br>ation. Disputed loans are ineligible by default. |  |  |  |
| Asset#      | Displays the loan number of the imported loan record.                                                                                      |  |  |  |
| PO#         | Not currently used.                                                                                                    |  |  |  |
| Dated       | Displays the loan date.                                                                                                    |  |  |  |
| Purchased   | Displays the loan purchase date.                                                                                                    |  |  |  |

ih

| Field                        | Description                                                                                                    |
|------------------------------|----------------------------------------------------------------------------------------------------|
| Balance                      | Displays the current outstanding balance for the loan.                                                             |
| Next due date                | The next due date for the loan.                                                                                    |
| Close date                   | Displays the loan close date.                                                                                      |
| Repurchased                  | Displays the repurchased date.                                                                                     |
| Debtor confirmation required | Select this option to indicate that confirmation with the debtor is required for purchase.                         |
| No support doc sup-<br>plied | Select this option to indicate that no supporting documentation is available for this asset.                       |
| Not used for credit scoring  | Select this option to indicate that this asset is not included for consideration in credit scoring for the client. |

#### Functional Buttons

The right area of the screen contains a series of functional buttons, designed to perform client-related tasks.

| Button    | Description                                                                                                    |
|-----------|----------------------------------------------------------------------------------------------------|
| Exit      | Click this button to close the screen.                                                                                         |
| Refresh   | Click this button to display updated information of the Loan Backed Borrowing<br>Base Asset screen.                            |
| Update    | Click this button to save changes to the loan entered on the Loan Backed Bor-<br>rowing Base Asset screen.                     |
| Cancel    | Click this to cancel changes made to the loan on the Loan Backed Borrowing<br>Base Asset screen since the last <b>Update</b> . |
| Print     | Click this button to print the Loan Backed Borrowing Base Asset report for the selected asset.                                 |
| No Images | Click this button to open the Invoice Image panel.                                                                             |
| Audit     | Click this button to open the Invoice Audit History panel.                                                                     |

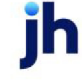

#### Tabs

The tabs at the bottom of the screen display the bulk of the data associated with the loan. Click the links below to display help topics for each tab:

- <u>Activity</u>
- Property
- Dispute History
- <u>Loan</u>
- Bank Entered Data
- <u>REO / Foreclosure</u>
- <u>Calculated</u>
- <u>Notes</u>
- Documents

### Activity Tab

The Activity tab of the Loan Backed Borrowing Base /Invoice Information screen displays loan/financial invoice activity in a grid format, with each line-item representing a transaction. Double-click an item in the grid to preview the batch report associated with the loan/invoice.

| Activity Property Dispute history Loan Bank Entered Data REO / Foreclosure Calculated Notes Documents |                                              |      |        |         |           |            |            |            |          |
|----------------------------------------------------------------------------------------------------|----------------------------------------------|------|--------|---------|-----------|------------|------------|------------|----------|
| Г                                                                                                    | <u> </u>                                     | -    | 0      | <b></b> |           |            |            |            |          |
| L                                                                                                    | Date                                         | Type | Status | Batch # | Amount    | Hee Escrow | HSV Escrow | Fee Earned | Hsv Held |
|                                                                                                    | 10/16/2019                                   | BUY  |        | 128     | 303500.00 | 0.00       | 0.00       | 0.00       |          |
| 1                                                                                                    |                                              |      |        |         |           |            |            |            |          |
| 1                                                                                                    |                                              |      |        |         |           |            |            |            |          |
|                                                                                                    |                                              |      |        |         |           |            |            |            |          |
|                                                                                                    | Double click on item to preview batch report |      |        |         |           |            |            |            |          |

Note that the grid columns can be shown or hidden by setting the Fields options on the Invoice Information Screen tab of the User Preferences screen

The grid displays the following data for the loan/invoice activity (note that in some cases, including payments, a line-item may be present for a pending item, but some columns are not updated until the activity is processed):

| Field | Description                                  |
|-------|----------------------------------------------|
| Date  | The processed date for the invoice activity. |

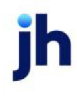

| Field          | Description                                                                                                    |
|----------------|----------------------------------------------------------------------------------------------------|
| Туре           | The transaction type. If accompanied by an asterisk, this indicates that there is<br>a note attached to the loan/invoice. You can float the cursor over the field to dis-<br>play the note in a pop-up message. |
| Status         | The status of the transaction.                                                                                                    |
| Batch #        | The batch number under which the transaction was processed.                                                                                                    |
| Amount         | The transaction dollar amount.                                                                                                    |
| Check #        | Displays the check number associated with a payment.                                                                                                    |
| Fee Escrow     | Dollar amount of transaction escrowed for fees.                                                                                                    |
| Reserve Escrow | Dollar amount of transaction escrowed for reserves.                                                                                                    |
| Fee Earned     | The amount of fees earned on the processed transaction.                                                                                                    |
| Reserve Held   | Dollar amount of transaction held for reserves.                                                                                                    |

#### System Preferences

The following system preferences for this function are found in the Administration module, System Preferences, **Fields/screen behavior**, **Screens**, **Check search** folder.

| Preference                  | Description                                                                                                    |
|-----------------------------|----------------------------------------------------------------------------------------------------|
| Label returned checks<br>as | Enter the determine the returned check type displayed in the <b>Check#</b> column on the Activity tab of the Invoice Information screen. If this preference is not set, |
|                             | the type is NSF by default.                                                                                                    |

### Property Tab

The Property tab displays property specific data elements from the loan import file. The fields on this tab are for display and cannot be updated.

| Activity | Property Dispute history Loan | Bank Entered Data  | REO / Foreclosure | Calculated Notes | Documents |  |
|----------|-------------------------------|--------------------|-------------------|------------------|-----------|--|
|          | Type: Residential             | UPB at Close:      |                   | County:          |           |  |
|          | Status:                       | H/B at Close:      |                   |                  |           |  |
| Purchas  | se Price:                     | Improvement Costs: |                   |                  |           |  |
| Aquisiti | on Cost: 290,000.00           | Rental Date:       |                   |                  |           |  |

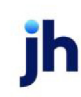

| Field             | Description                                        |
|-------------------|----------------------------------------------------|
| Туре              | Property type.                                     |
| Status            | The status of the transaction.                     |
| Purchase Price    | The original purchase price of the property.       |
| Acquisition Cost  | The price at which the property was acquired.      |
| UPB at Close      | The unpaid principal balance amount at close.      |
| H/B at Close      | The hold back amount at close.                     |
| Improvement Costs | Dollar amount of any improvements to the property. |
| Rental Date       | The rental date of the property, if applicable.    |
| County            | The county in which the property resides.          |

#### Dispute History Tab

This tab displays dispute items set for the loan/debtor invoice. Disputes are set in the Debtor Aging screen by selecting an invoice or invoices and clicking the Set Dispute button. For each line-item, the following data is displayed:

| Activity Property | Dispute history | Loan Ban  | k Entered Data | a REO / Fore | closure Calcu | lated Notes | Documents |
|-------------------|-----------------|-----------|----------------|--------------|---------------|-------------|-----------|
| Description       |                 | Disputed? | Assigned       | Ву           | Canceled      | Ву          | Pending   |
|                   |                 |           |                |              |               |             |           |
|                   |                 |           |                |              |               |             |           |
|                   |                 |           |                |              |               |             |           |
| ,                 |                 |           |                |              |               |             |           |

| Field       | Description                                                                                                    |
|-------------|----------------------------------------------------------------------------------------------------|
| Description | The dispute code assigned to the loan/invoice. Dispute codes are defined in the Dispute/Ineligibility/No Buy Code table. |
| Disputed    | Indicates whether the loan/invoice is in dispute as a result of the entry.                                               |
| Assigned    | Displays the date the dispute code was set on the loan/invoice.                                                          |
| Ву          | Displays the User ID that set the dispute.                                                                               |
| Canceled    | Indicates whether the dispute on the loan/invoice has been canceled.                                                     |
| Ву          | Displays the User ID that canceled the dispute.                                                                          |

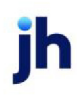

#### Loan Tab

The Loan tab displays loan specific data elements from the loan import file. The fields on this tab are for display and cannot be updated.

| Activity Property Dispute history Loan | Bank Entered Data REO | / Foreclosure Calculated | Notes | Documents         |
|----------------------------------------|-----------------------|--------------------------|-------|-------------------|
| Interest Dates                         | L                     | December                 |       |                   |
| Interest Hate:                         | Loans:                | Recourse: Not I          | o LLC | Not to Individual |
| Origination Date: October 16, 2019     | Defaults:             | Servicer:                |       |                   |
| Original Maturity:                     | ,                     | Collateral Release:      |       |                   |
| Current Maturity:                      | DSCR:                 | Executed Bailee:         |       |                   |
| Net Worth:                             | FICO:                 | ,                        |       |                   |

| Field              | Description                                                                                                  |
|--------------------|----------------------------------------------------------------------------------------------------|
| Interest Rate      | The Interest Rate of the loan from the import record.                                                        |
| Origination Date   | The loan Origination Date from the import record.                                                            |
| Original Maturity  | The loan Original Maturity Date from the import record.                                                      |
| Current Maturity   | The loan Current Maturity Date from the import record.                                                       |
| Net Worth          | The estimated Individual Net Worth from the import record.                                                   |
| Loans              | The number of loans (# Loans to Borrower from the import record.                                             |
| Defaults           | The number of loans in default (# Defaulted Loans to Borrower) from the import record.                       |
| DSCR               | The debt-service coverage ratio (DSCR) from the import record.                                               |
| FICO               | The FICO credit score (FICO) from the import record.                                                         |
| Recourse           | The first field indicates Recourse to LLC and the second Recourse to Individual as set in the import record. |
| Servicer           | The loan Servicer ID from the import record.                                                                 |
| Collateral Release | The Collateral Release Date from the import record.                                                          |
| Executed Bailee    | The Executed Bailee Date from the import record.                                                             |

#### Bank Entered Data Tab

The Bank Entered Data tab is used to work eligibility/availability for loans imported using the Loan-Backed Borrowing Base module. On import, all of the values and options on this tab are blank or unset. The user

completes the required data (dates and **Collateral Value** at a minimum) to establish availability for the loan.

| Activity Property Dispute history                                                              | Loan Bank Entered Data REO /                   | Foreclosure Calculated Notes Documents |
|------------------------------------------------------------------------------------------------|------------------------------------------------|----------------------------------------|
| Appraisal Date: 1 June, 2017<br>Approved Date: 1 June, 2017                                    | Collateral Value: 150,000.00<br>Max Available: | Expires: 30 August, 2017<br>Removed:   |
| Custodial Report<br>Loan File Delivered<br>CRE Credit Approval<br>Override State Ineligibility | Collateral Exceptions:                         | Custodial Exceptions:                  |

| Field               | Description                                                                                                    |
|---------------------|----------------------------------------------------------------------------------------------------|
| Appraisal Date      | Enter the appraisal date for the property.                                                                                                    |
| Approved Date       | Enter the loan approval date for the loan.                                                                                                    |
|                     | The logic controlling the approval date is set in System Preference Facil-<br>ity/Collateral Rules (Formerly Asset Based Lending), Rules, Tracked A/R and<br>loan backed, Loan backed approval date. If set to Current (database) date<br>must be equal to or after approval date to be eligible, the asset will be<br>approved and eligible upon the entry of any date up to and including the<br>present date. If the field is blank or contains a date greater than the current<br>FactorSoft processing date, the asset is unapproved and ineligible. |
| Collateral Value    | Enter the collateral (appraised) value to be used to calculate availability for the loan. This field is used in calculating Over Calculated Value for the loan.                                                                                                    |
| Max Available       | Enter the maximum dollar figure at which to cap availability. If an amount is<br>entered in this field, Availability is calculated as the lower of UPB or collateral<br>value multiplied by the Purchase Rate percentage or the Max Available.                                                                                                    |
| Expires             | Enter the loan expiration date.                                                                                                    |
| Removed             | Enter the removed or paid-off date for the asset. The asset value for the asset is removed from <b>Available Collateral Value</b> and is added to the <b>Removed Ine-ligibility</b> ineligibility title.                                                                                                    |
| Custodial Report    | Select this option to indicate that the Custodial Report was received for the loan.                                                                                                    |
| Loan File Delivered | Select this option to indicate that the loan documentation has been provided.                                                                                                    |
| CRE Credit Approval | Select this option to indicate approval of the loan as collateral.                                                                                                    |

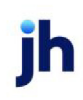

| Field                             | Description                                                                                                 |
|-----------------------------------|----------------------------------------------------------------------------------------------------|
| Override State Ine-<br>ligibility | Select this option to override ineligibility for an asset imported as ineligible because of its state code. |
| Collateral Exceptions             | Enter free-form notes concerning policy exceptions for this loan.                                           |
| Custodial Exceptions              | Enter free-form notes concerning exception guidelines for this loan.                                        |

### REO/Foreclosure Tab

The REO/Foreclosure tab displays real estate owned and foreclosure specific data elements from the loan import file. The fields on this tab are for display and cannot be updated.

| Activity   Property   Dispute history   Loan   Bank Entered Data | REO / Foreclosure Calculated Notes Documents |
|------------------------------------------------------------------|----------------------------------------------|
| Foreclosure Date:                                                | REO Days:                                    |
| Rented REO: Not Rented                                           |                                              |
| REO Conversion Date: Not Ordered                                 |                                              |
| New BPO Ordered:                                                 |                                              |

| Field               | Description                                                                                                    |  |
|---------------------|----------------------------------------------------------------------------------------------------|--|
| Foreclosure Date    | The Foreclosure Start Date of the loan from the import record.                                                  |  |
| Rented REO          | The rental status (Rented REO) from the import record.                                                          |  |
| REO Conversion Date | The REO Conversion Date from the import record.                                                                 |  |
| New BPO Ordered     | The New BPO Ordered date from the import record.                                                                |  |
| REO Days            | The number of days from the REO Conversion Date in the import record to the current FactorSoft processing date. |  |

#### Calculated Tab

The Calculated tab displays various values calculated from the data in the loan import file and the data entered in the

Bank Entered Data tab of the Loan Backed Borrowing Base Asset screen, including the calculated **Avail-able** amount for the loan.

The fields on this tab are for display and cannot be updated.

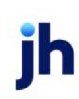

| Activity Property Dispute history | Loan   Bank Entered Data   REO / Foreclosure | Calculated Notes Documents |
|-----------------------------------|----------------------------------------------|----------------------------|
|                                   |                                              |                            |
| Equity/Close: 290,000.00          | Uriginal Term:                               | Loan/Value:                |
| PurchaseClose:                    | Extension:                                   | Loan/Cost: 1.05            |
| Available:                        |                                              | Borrower Equity: -0.05     |
| ·                                 | Time/Mature:                                 | UPB/Note:                  |
|                                   | Time/OnLine:                                 | UPB/Base:                  |
|                                   | ,                                            |                            |

#### Notes Tab

Use the Notes tab to add general notes for the loan/invoice.

| Activity | Property | Dispute history | Loan B | 3ank Entered Data | REO / Foreclosure | Calculated | Notes | Documents |  |
|----------|----------|-----------------|--------|-------------------|-------------------|------------|-------|-----------|--|
|          |          |                 |        |                   |                   |            |       |           |  |
|          |          |                 |        |                   |                   |            |       |           |  |
|          |          |                 |        |                   |                   |            |       |           |  |
|          |          |                 |        |                   |                   |            |       |           |  |
|          |          |                 |        |                   |                   |            |       |           |  |

| Field   | Description                                                                                                    |
|---------|----------------------------------------------------------------------------------------------------|
| (Notes) | Enter the loan/invoice-specific note text. This data entry box allows very large messages (the user can in fact copy and paste text – for instance, the contents of an email). |

#### Documents Tab

The Documents tab is used to attach and view any documents related to the loan/invoice. The grid displays each stored document by Description, Date, and File Name within document category.

| Activity Property D | ispute history   Loan   Bank Entered Data   REC | / Foreclosu | re Calculated Notes Doc | uments |
|---------------------|-------------------------------------------------|-------------|-------------------------|--------|
| Category            | Description »                                   | Date        | File Name               | View   |
| GENERAL             |                                                 |             |                         | New    |
|                     |                                                 |             |                         | Delete |
|                     |                                                 |             |                         |        |

| Field    | Description                                                                                                    |
|----------|----------------------------------------------------------------------------------------------------|
| Category | Lists the categories defined in the Document Category Maintenance table for<br>Invoice use. Selecting a category displays the documents that have been |

ih

| Field  | Description                                                                                                    |
|--------|----------------------------------------------------------------------------------------------------|
|        | added under that category for the loan/invoice.                                                                                                    |
| (Grid) | Displays each document attached for the loan/invoice . The data listed for<br>each document is the <b>Description</b> entered on the Attach Document to Invoice<br>screen, the <b>Date</b> that the document was attached (computer processing date),<br>and the <b>File name</b> of the attached document. |
| View   | Click this button to display the contents of the selected document in its native application (for instance, Microsoft Word based documents are opened in Word).                                                                                                    |
| New    | Click this button to open the Attach Document to Invoice screen, which is used to attach a document to the Ioan/invoice.                                                                                                    |
| Delete | Select a document from the grid and click this button to permanently delete the document from the loan/invoice.                                                                                                    |